# ⊁ KB 증권

#### ┃ [0600] H-able차트

H-able차트는 주식, 업종, 선물옵션, 해외, 환율유가, 상품, 경제지표, 산업지표 등의 일, 주, 월, 년, 분, 초, 틱차트를 조회할 수 있으며, 화면분할 기능을 탑재하여 동시에 여러 종목의 차트를 조회하거나, 하나의 종목을 다양한 시각에서 분석할 수 있는 종합 차트 입니다. 또한 매수/매도주문과 잔고, 체결내역의 조회를 화면 안에서 손쉽게 조회 및 접근할 수 있도록 매매친화적으로 구성되어 있습니다.

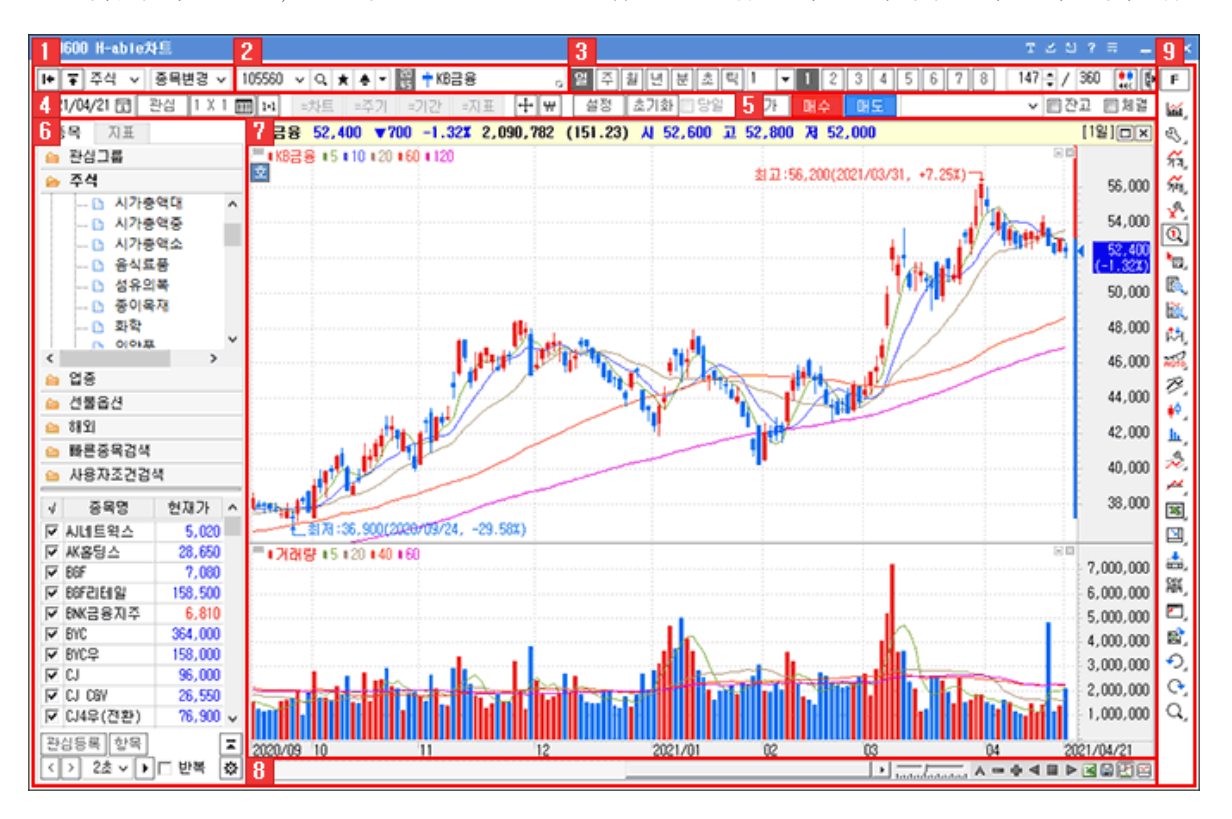

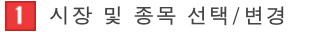

Copyright 2021 KB Securities Co., Ltd. All Rights Reserved. 본 문서의 내용은 제도변경 또는 성능개선, 화면변경 등의 사유로 사전 예고없이 변경될 수 있습니다. 또한 원본 또는 최종본임을 보장할 수 없으며, 문서의 내용에 대한 법적인 책임을 지지 않습니다.

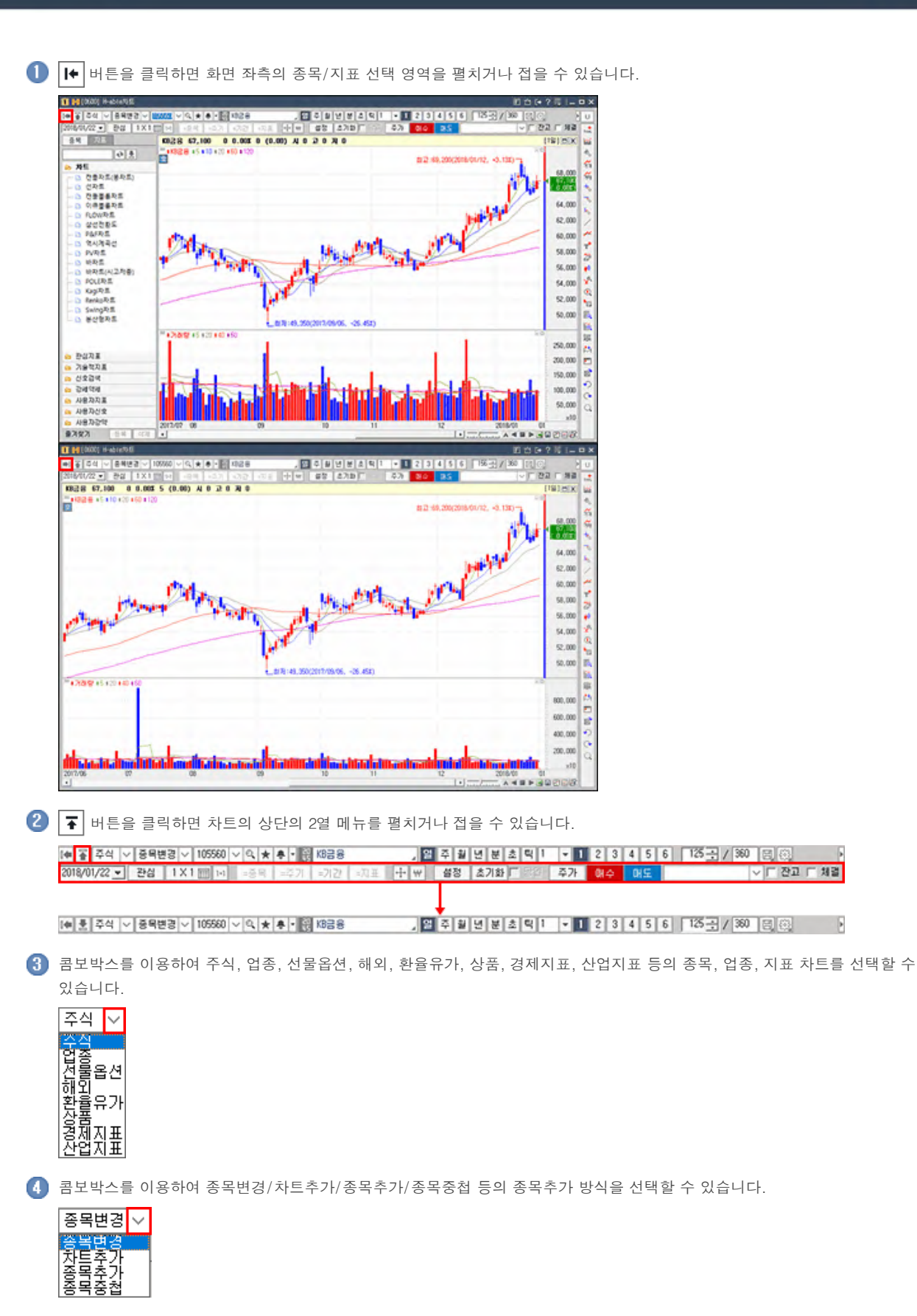

⊁ KB 증권

🚯 종목변경 : 차트를 조회할 종목을 변경합니다.

# <mark>术</mark>⊌ KB 증권

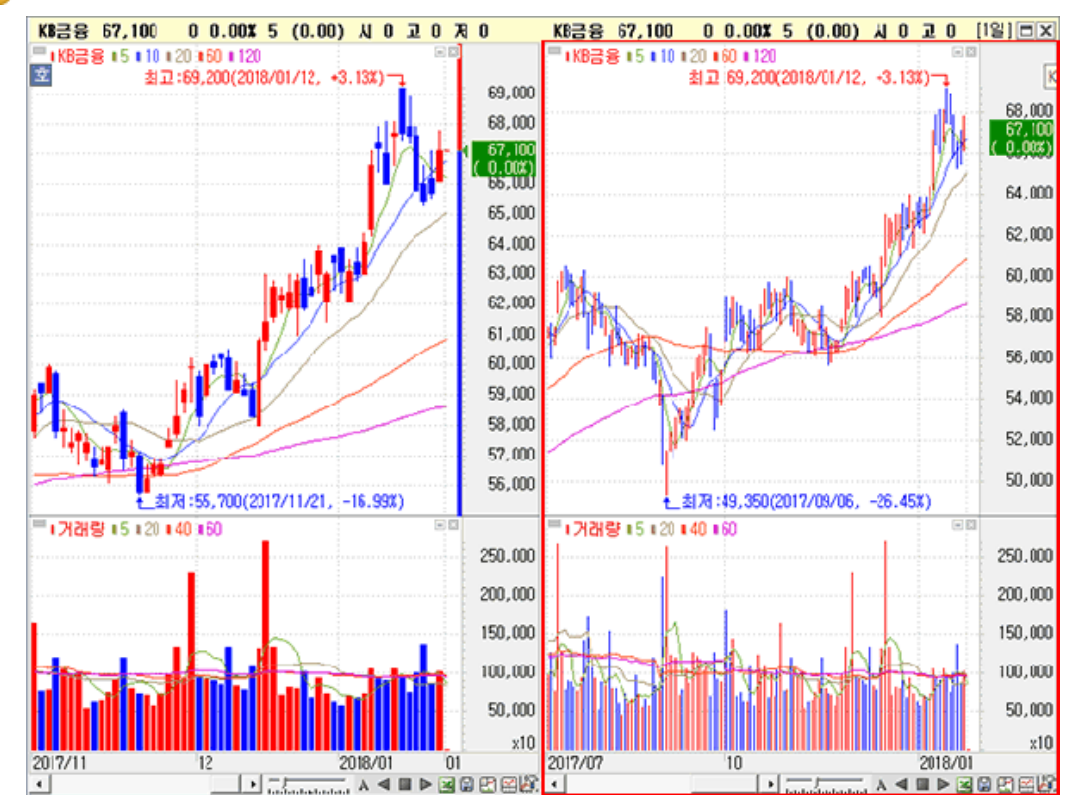

B 차트추가 : 차트화면이 좌우로 분할되며 종목이 조회됩니다.

중목추가 : 차트 하단에 영역이 추가되며 종목이 조회됩니다.

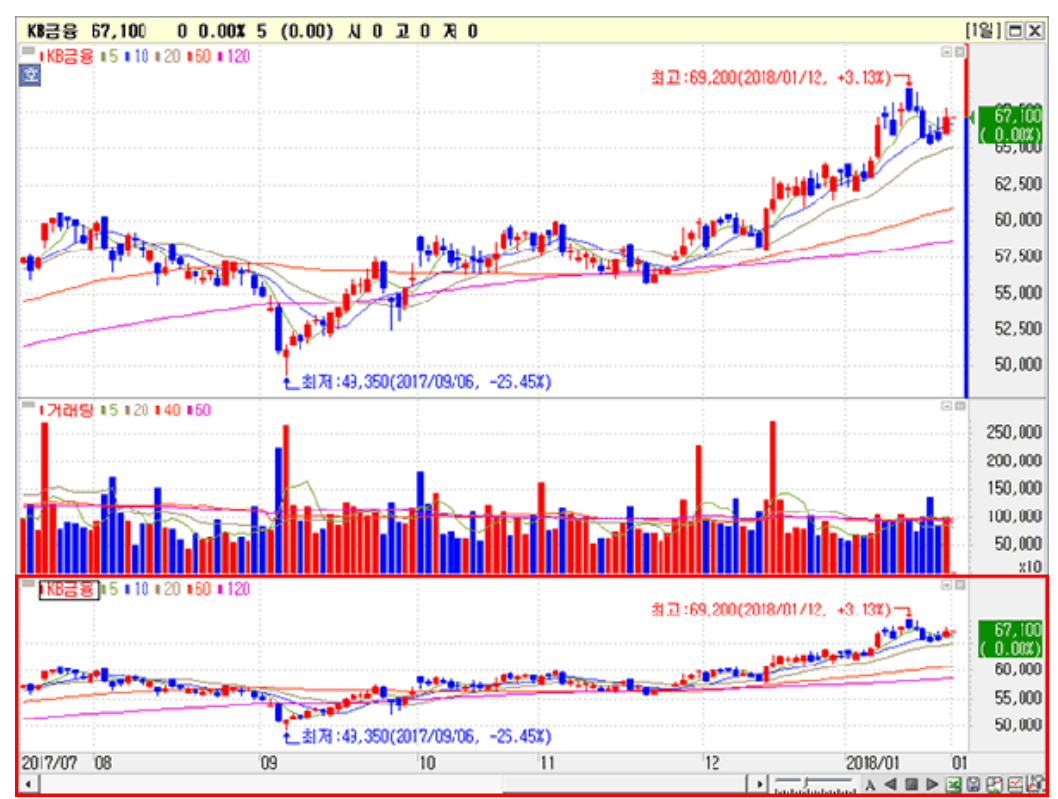

Copyright 2021 KB Securities Co., Ltd. All Rights Reserved. 본 문서의 내용은 제도변경 또는 성능개선, 화면변경 등의 사유로 사전 예고없이 변경될 수 있습니다.

또한 원본 또는 최종본임을 보장할 수 없으며, 문서의 내용에 대한 법적인 책임을 지지 않습니다.

# 🖐 KB 증권

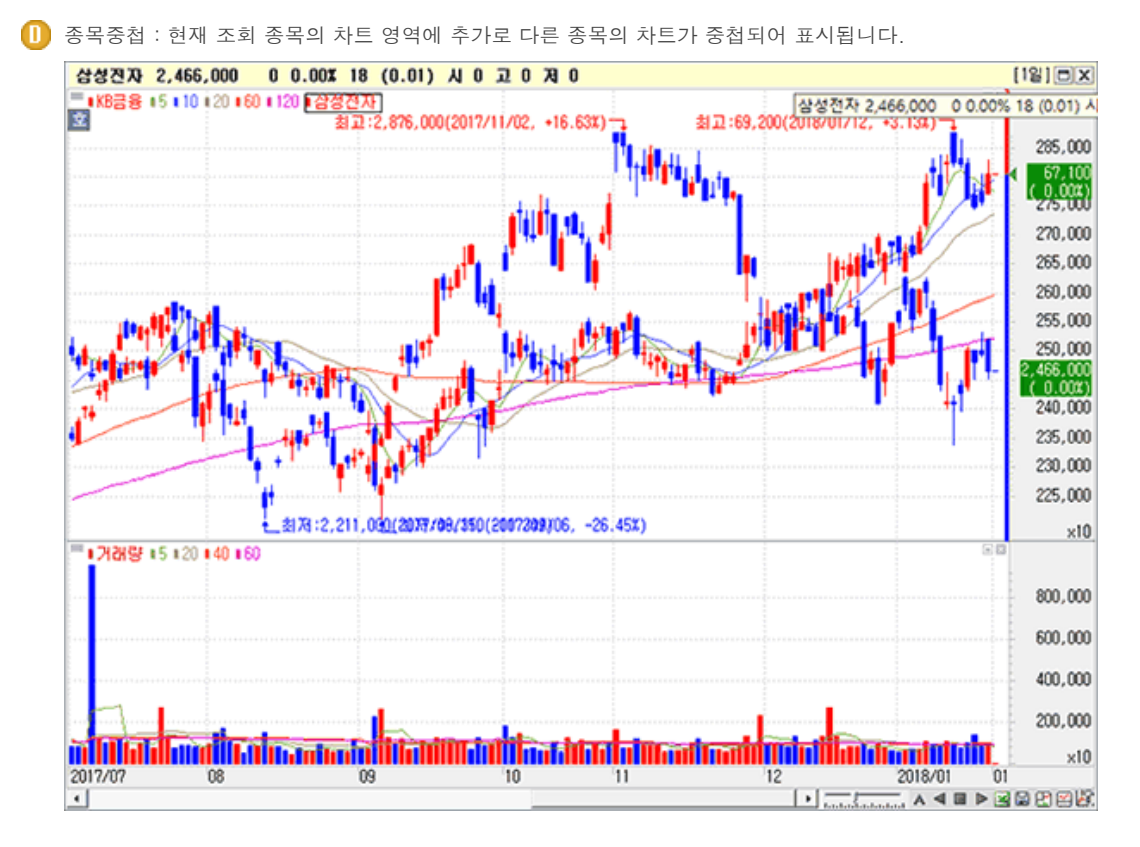

# 2 종목선택 영역

주식, 업종, 선물옵션, 해외, 환율유가, 상품, 경제지표, 산업지표 등의 종목, 업종, 지표 차트 선택란에서 선택한 종목, 업종, 지표영역에 따라 종목선택 영역이 변경됩니다.

| 주석석종8물의율품제지표<br>이 유지표표 | 주식   | [105560] ✔ Q ★ ♣ ♥ 랝 KB금융<br>종목선택 기능 상세보기    |
|------------------------|------|----------------------------------------------|
|                        | 업종   | 001 🗸 🔍 코스피종합                                |
| 주식 🗸                   | 선물옵션 | []]]N30000 ♥ ♥ ♥ ♥ ♥ ♥ ♥ ♥ ♥ ♥ ♥ ♥ ♥ ♥ ♥ ♥ ♥ |
| 선물옵션<br>해외<br>환율유가     | 하    | SPI@SPOEX VQ S&P 100                         |
| 장품<br>경제지표<br>산업지표     | 환율유가 | USDKRWSMBS-원/달러                              |
|                        | 상품   | COM@GC-금 2018-4                              |
|                        | 경제지표 | 04.20.003-경기동행지수                             |
|                        | 산업지표 |                                              |

### 3 차트기간 영역

차트 상단의 기능영역에서는 조회종목군과 종목의 선택, 차트 주식선택 등을 할 수 있습니다.

| D |             | 2 3   |               | 4           | <b>56</b> |
|---|-------------|-------|---------------|-------------|-----------|
| 밀 | 주 월 년 분 초 틱 | 1 🝷 1 | 2 3 4 5 6 7 8 | 162 🌩 / 360 | 👯 🖪 🌣     |

🕕 차트 조회 주기를 변경할 수 있습니다.

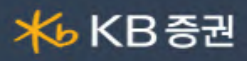

2 1 ▼ 일/분/초/틱 주기를 선택했을 경우 활성화되며, 사용자가 직접 값을 입력하거나 콤보박스에서 값을 선택하여 차트의 주기 세팅을 변경할 수 있습니다.

| 1 | ▼ 1 3 5 10 |   |         |             |          |      |       |      |        |     |            |              |
|---|------------|---|---------|-------------|----------|------|-------|------|--------|-----|------------|--------------|
|   | 1          | ŀ | 차트 자    | 료주기         | 설정       |      |       |      |        |     |            | ×            |
|   | 2          |   | 🕽 일 조회  |             | 분 조회     |      | 초 조회  |      | 틱 조회   |     | 8기순사       | 1 변경>        |
|   | 3          |   | ☑ 주기1   | 1           | ☑ 주기1    | 1    | ☑ 주기1 | 1    | ☑ 주기1  | 1   | 변호         | 주기순서         |
|   | 4          |   | ☑ 주기2   | 2           | ☑ 주기2    | 3    | ☑ 주기2 | 3    | ☑ 주기2  | 10  | <b>I</b>   | 일 주기         |
|   | 5          |   | ☑ 주기3   | 3           | ☑ 주기3    | 5    | ☑ 주기3 | 5    | ☑ 주기3  | 30  | 2          | 주주기          |
|   | 6          |   | ☑ 주기4   | 4           | ☑ 주기4    | 10   | ☑ 주기4 | 10   | ☑ 주기4  | 60  | ▼ 3<br>▼ 4 | 될 수가<br>녀 조가 |
|   | 7          |   | ☑ 주기5   | 5           | ☑ 주기5    | 30   | ☑ 주기5 | 30   | ☑ 주기5  | 120 | 5          | 분 주기         |
|   | 8          |   | ☑ 주기6   | 6           | ☑ 주기6    | 60   | ☑ 주기6 | 60   | ☑ 주기6  | 240 | <b>₽</b> 6 | 초 주기         |
|   | 설정         |   | ☑ 주기7   | 7           | ☑ 주기7    | 120  | ▼ 주기7 | 120  | ☑ 주기7  | 300 | ▲ UP       | ▼ Down       |
|   | 20         |   | ☑ 주기8   | 8           | ☑ 주기8    | 240  | ☑ 주기8 | 240  | ☑ 주기8  | 360 |            |              |
|   |            |   | 기 변경    | 설정          |          |      |       |      |        |     |            |              |
|   |            |   | □ 분 주기  | 조회          | 시, 일자 변동 | 3    |       |      |        |     |            |              |
|   |            |   | * 일잔를 병 | <b>변경</b> 한 | 상태에서,북   | 줏기회  |       | 15 날 | 짜읛 분봉이 | 조회  |            |              |
|   |            | L | 됩니다.(단  | י, טונו     | 자트, 현재기  | ŀ 화면 | 자트뜁메션 | 사용 등 | 물가)    |     |            |              |
|   |            | Q | 초기호     | ł           |          |      |       | 확인   | . *    | أ소  | 2          | 18           |

- ▲ 일/분/초/틱 조회주기 버튼 설정 : 주기 버튼 수를 최대 8개 까지 설정할 수 있으며, 각 주기의 조회주기를 다르게 설정할 수 있습니다. (설정할 주기를 v 체크한 후 키보드로 수치를 입력)
- B 주기순서 변경: v 체크하여 일/주/월/분/틱/년 주기 버튼의 표시 여부를 설정할 수 있으며, ▲ UP ▼ Down 버튼을 이용하여 순서를 변경할 수 있습니다.
- ▶ □ 분 주기 조회 시, 일자 변경: v 체크하면 일자를 변경한 상태에서 분 주기 차트를 조회시, 해당 날짜 분봉이 조회됩니다. (단, 미니차트, 현재가 화면 차트 탭에서는 사용불가)
- 초기화 버튼을 클릭하면 주기 설정이 초기 기본값으로 초기화 됩니다.

3 1 2 3 4 5 6 주기 선택 버튼으로 일/분/초/틱 주기 선택 시 활성화 되며, 버튼 클릭으로 차트의 주기값를 변경할 수 있습니다.

- 162 / 1080 🔛 조회/조회가능 데이터 개수가 표시됩니다.
  - 🚺 🚺 162 🌲 : 조회 데이터(봉) 개수를 표시하며, 사용자가 직접 입력하거나 🍨 버튼을 클릭하여 변경 할 수 있습니다.
  - B 1080 : 조회가능 데이터 개수가 표시되며, 최대 9999개까지 한번에 불러올 수 있습니다.
  - 🜔 🔛 : 아이콘을 클릭하면 조회가능 데이터가 증가합니다.

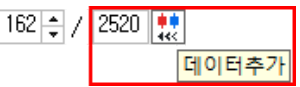

5 🖪 버튼을 클릭하면 설정한 차트 설정을 저장할 수 있습니다.

\_\_\_\_ 등록해 놓은 차트 설정은 버튼 클릭 시 하단의 저장 목록을 클릭하여 바로 차트에 적용됩니다.

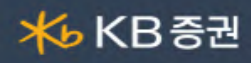

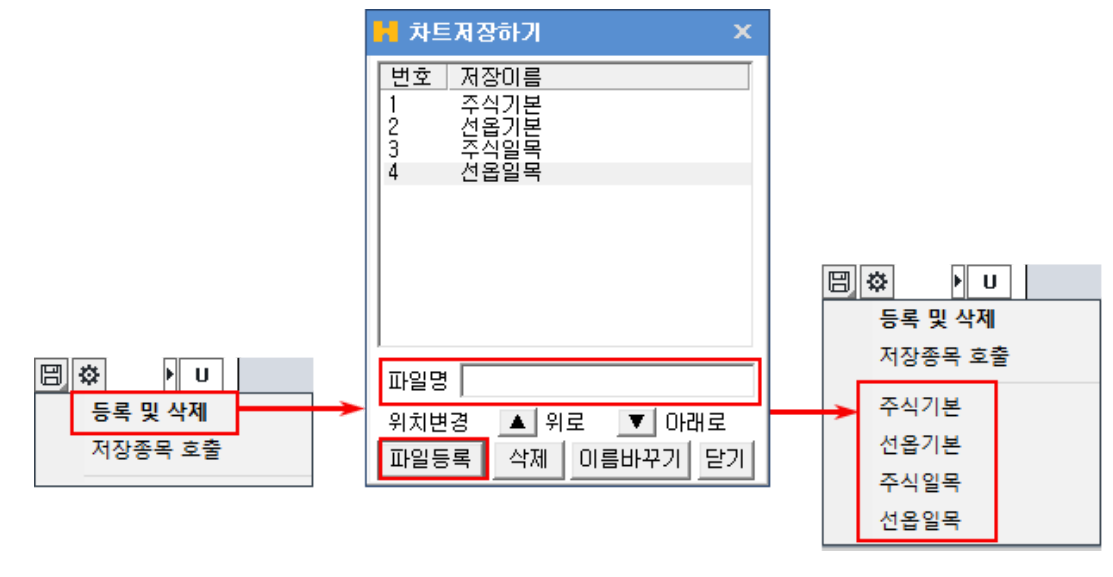

⑥ ✿ 을 클릭하면 시세바 설정창이 팝업되며, 표시 항목을 v 체크하여 선택할 수 있습니다.

|                       | 🛃 시세바 설정창                             | ×                 |                |
|-----------------------|---------------------------------------|-------------------|----------------|
|                       | 주식                                    |                   |                |
|                       | · · · · · · · · · · · · · · · · · · · | ^                 |                |
|                       |                                       |                   |                |
|                       | ☑ 현재가                                 |                   |                |
|                       | I HU                                  |                   |                |
|                       | ▶ 6억월                                 |                   |                |
|                       | ▶ 거래증가율                               |                   |                |
|                       | ₩ N가                                  |                   |                |
|                       | ☑ 교가                                  |                   |                |
|                       | ☑ 뭐가                                  |                   |                |
|                       | □ 시가종액                                |                   |                |
|                       | □ 1000日                               |                   |                |
|                       | □ 문동주식수                               | ~                 |                |
|                       | 기본값                                   | 확인 취소             |                |
|                       |                                       |                   |                |
|                       |                                       |                   |                |
|                       | <b>V</b>                              |                   | (10)           |
| KB금융 53,900 ▼1,100 -2 | .00X 1,432,792 (95.80) A 54,000 I     | 2 54,800 7 53,600 |                |
| 文                     |                                       | 書口:56,200(2021/03 | //31, +4.27%)- |
| 4 차트 설정 영역            |                                       |                   |                |
| 차트 상단의 기능영역에서는 물      | 5회종목군과 종목의 선택, 차트 주                   | 식선택 등을 할 수 있습니다.  |                |
| 0 2 3                 | 0 5                                   | 678               | 900            |
| 2021/04/23 🗊 관심 2 X 3 | ? 📰 🖬 🛛 =차트 =주기 =기2                   | ! =지표 ᅷ ₩ 설정      | 초기화 🛛 당일 🛛 주가  |
| በ 기준일자를 선택하면 선        | 백한 날짜의 봉을 최근봉으로 조회?                   | 할 수 있습니다.         |                |
|                       | "과시조모서저차"이 파어디어 조히                    | 히 조모은 과사조모으로 도르히  | 는 스 이스티티       |
| 🍯 💾 번입 버튼을 클릭하면       | 편심공족실성상 이 팝입되어, 소화                    | 비공국들 관심중족으로 등독일   | [ ㅜ 있늡니냐.      |

Copyright 2021 KB Securities Co., Ltd. All Rights Reserved. 본 문서의 내용은 제도변경 또는 성능개선, 화면변경 등의 사유로 사전 예고없이 변경될 수 있습니다.

또한 원본 또는 최종본임을 보장할 수 없으며, 문서의 내용에 대한 법적인 책임을 지지 않습니다.

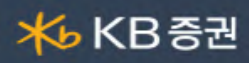

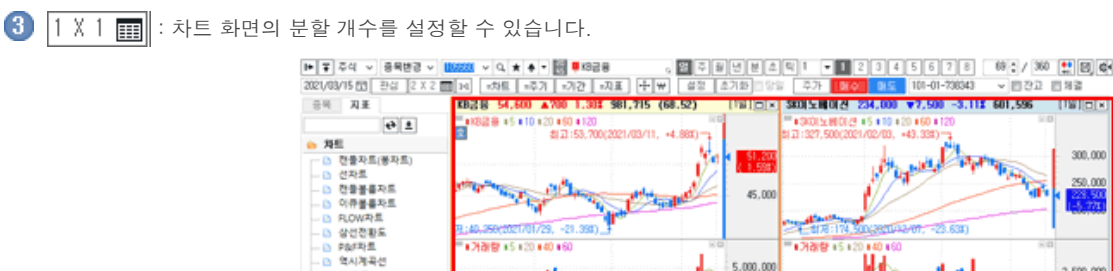

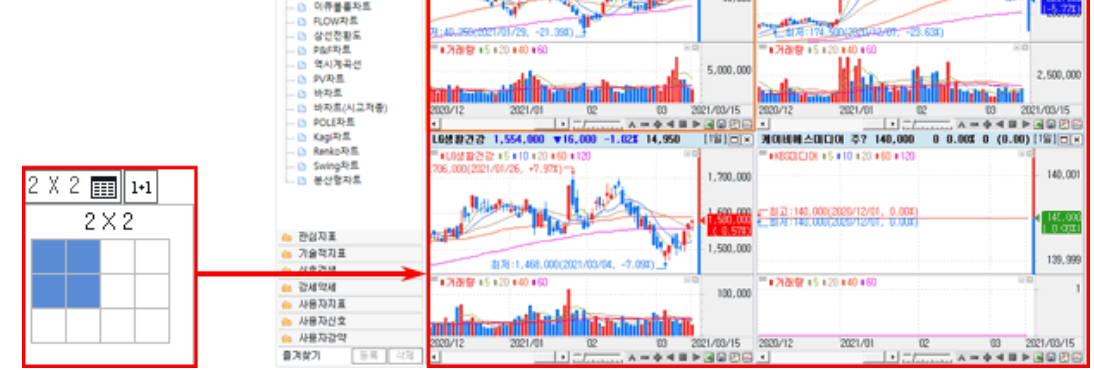

III : 분할된 화면을 하나의 화면으로 복원하는 기능입니다.

5 차트 화면 분할 시 활성화되어 분할된 각 차트의 종목, 주기, 기간, 지표를 일괄 변경할 수 있습니다.

| =차트  | 분할된 차트 전체의 조회 종목을 선택한 차트의 종목으로 일괄변경 합니다. |
|------|------------------------------------------|
| =주기  | 분할된 차트 전체의 조회 주기를 선택한 차트의 주기로 일괄변경 합니다.  |
| =기간  | 분할된 차트 전체의 조회 기간을 선택한 차트의 기간으로 일괄변경 합니다. |
| =天 王 | 분할된 차트 전체의 조회 지표를 선택한 차트의 지표로 일괄변경 합니다.  |

ⓑ : 클릭 시, 차트화면에 십자선을 표시하는 기능입니다.

🕜 Y축 스케일 단위를 변경할 수 있습니다.

| ₩  | Y축 스케일을 원 단위로 표시합니다.            |
|----|---------------------------------|
| %  | Y축 스케일을 전일종가를 기준으로 % 단위로 표시합니다. |
| \$ | Y축 스케일을 \$ 단위로 표시합니다.           |

- 🚯 🛛 설정 🛛 버튼을 클릭하면 "차트 환경 설정창"이 팝업됩니다. 차트 환경 설정 자세히 보기
- ④ 초기화 버튼을 클릭하면 전제 차트의 환경이 초기화 됩니다.
- 🔟 분/초/틱 주기에 활성화되며, v 체크하면 당일의 분/초/틱 차트만을 조회할 수 있습니다.

5 기능 및 연결버튼

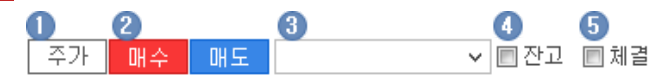

#### 0 주가 버튼을 클릭하면 차트 조회 영역에 종목의 일자별 주가 및 거래량 추이가 표시됩니다. 일자 **CHH** 도라읍 거래량 KB금융 54,600 ▲700 1.30% 1,211,871 (84.58) 시 53,600 [1일]□× ×71 2021-03-15 2021-03-15 2021-03-10 2021-03-08 2021-03-08 2021-03-08 2021-03-08 2021-03-08 2021-03-02 2021-02-26 2021-02-26 2021-02-28 2021-02-28 2021-02-28 2021-02-28 2021-02-28 2021-02-28 2021-02-28 2021-02-28 2021-02-28 2021-02-28 2021-02-28 2021-02-28 2021-02-28 2021-02-28 2021-02-28 2021-02-28 2021-02-18 2021-02-18 2021-02-18 2021-02-18 2021-02-18 2021-02-19 2021-02-19 2021-02-10 2021-02-01 2021-01-27 2021-01-28 2021-01-28 2021-01-28 2021-01-29 2021-01-29 2021-01-28 2021-01-28 2021-01-28 2021-01-28 2021-01-29 2021-01-28 2021-01-28 2021-01-28 2021-01-28 2021-01-28 2021-01-28 2021-01-28 2021-01-28 2021-01-28 2021-01-28 2021-01-28 2021-01-28 2021-01-28 2021-01-28 2021-01-28 2021-01-28 2021-01-28 2021-01-28 2021-01-28 2021-01-28 2021-01-28 2021-01-28 2021-01-18 2021-01-12 2021-01-12 2021-0 2,062,574 2,333,084 3,624,786 4,056,148 2,851,345 2,4056,148 2,851,345 1,768,016 2,596,968 2,312,456 2,151,962 2,312,456 2,151,962 2,312,456 2,151,962 2,313,305 2,280,949 2,585,194 2,709,180 2,709,180 2,309,499 2,585,194 2,709,180 3,597,203 3,190,576 3,190,576 3,190,576 3,082,899 2,577,848 2,304,802 1,952,910 2,303,225 1,952,910 2,303,225 1,952,910 2,304,802 2,275,198 2,275,198 2,203,225 1,952,910 2,304,802 2,275,198 2,204,802 2,275,198 2,204,802 2,275,198 2,203,225 1,952,910 2,203,225 1,952,910 2,203,225 2,203,225 2,205,225 2,205,225 2,205,225 2,205,225 2,205 ■KB금용 ■5 ■ 10 ■ 20 ■ 60 ■ 120 ¢ 50,400 52,000 52,000 49,950 49,950 49,950 44,000 44,500 44,500 43,150 43,150 43,150 43,550 43,550 43,550 43,550 43,550 43,550 43,550 43,550 43,550 43,550 43,550 43,550 44,550 44,550 44,550 44,550 44,550 44,550 44,550 44,550 44,550 44,550 44,550 44,550 44,550 44,550 44,550 44,550 44,550 45,500 45,500 1, 600 .08% 割고:53,700(2021/03/11,+4.88%) ¢ .90% 000 52,500 650 950 312 51,200 1.59%) Â 200 .66% 300 1 2.25% 1.60% 2.12% 3.71% 1.26% 1.39% Wy H 700 950 1,600 550 600 450 150 1,100 250 250 200 47,500 -N 1 45,000 1.03% 0.34% 2.46% 0.55% 0.55% 0.44% 42,500 当天:40,250(2021/01/29, -21.39%) 750 300 700 300 100 1.68X 0.67X 1.58X ¢ ■거래량 = 5 = 20 = 40 = 60 6,000,000 2 5.47% 0.24% 0.25% 4.47% 1.95% 3.07% 1.40% 2.49% 0.11% 1.56% 0.11% 0.11% 0.11% 0.11% 0.11% 0.11% 41,950 41,850 42,100 40,300 41,100 42,400 43,000 44,050 44,050 44,050 45,200 45,200 45,200 45,200 45,200 46,550 47,300 100 250 1,800 1,300 600 1,100 50 700 400 50 50 50 4,000,000 2,000,000 ATR(14,9) Signal 1,750 ł 1.500 1.250 ¢ 350 750 100 2020/11 12 2021/01 112 03 2021/03/15 46,200 son 207 4 2 매도 버튼을 클릭하면 주문화면이 팝업되어 조회 종목에 대한 주문을 실행할 수 있습니다. 매수 🚯 주식 : [8949] 주식 미니주문 화면이 팝업됩니다. 🚯 선물옵션 : [1501] 선물옵션 미니주문 화면이 팝업됩니다. 3 콤보박스를 이용하여 주문 실행할 계좌를 선택할 수 있습니다. 🚺 잔고 : v 체크하면 잔고 보유 종목의 보유가격이 차트에 표시됩니다. 1.5 체결 : v 체크하면 조회 종목의 체결 가격이 차트에 표시됩니다.

<mark>术</mark>₅ KB 증권

### 6 종목/지표

탭을 이용하여 조회할 종목/지표를 변경/추가할 수 있습니다.

 종목탭 : 관심그룹, 주식, 업종, 선물옵션, 해외 등, 각 영역에 속한 종목과 빠른종목검색, 사용자조건검색을 이용하여 검색된 종목을 차트에 변경/추가할 수 있습니다.

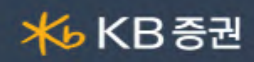

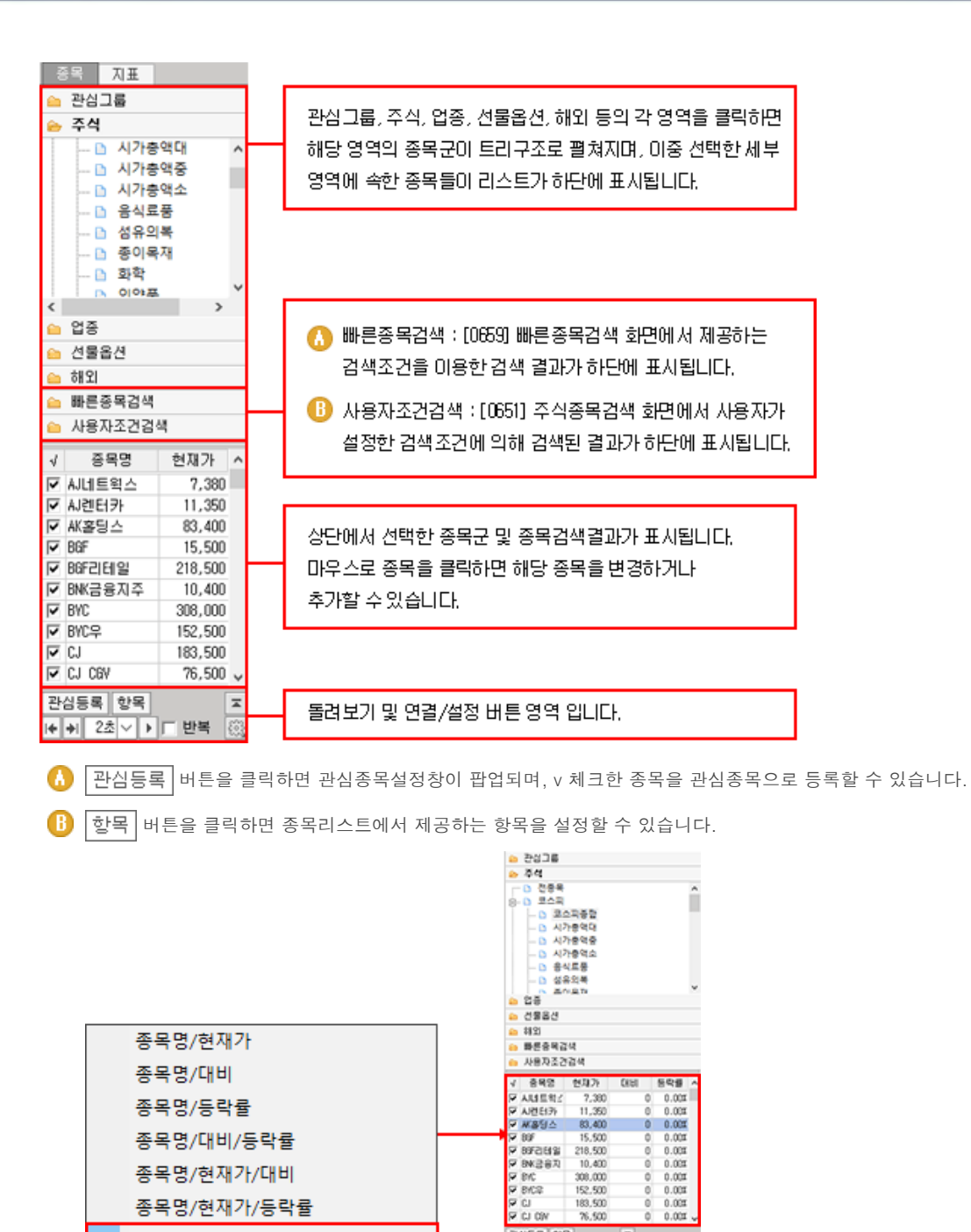

종목명/현재가/등락률

종목명/현재가/대비/등락률

0.007

0.001

관상동목 합국 |+ +| 24 × + 드 만북

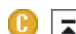

▶ 🔽 버튼을 클릭하면 종목리스트가 좌측영역 전체로 펼쳐집니다.

★ KB 증권

| √                 | 종목명      | 현재가     | ٨  |
|-------------------|----------|---------|----|
| $\mathbf{\nabla}$ | AJ네트웍스   | 7,380   |    |
| $\mathbf{\nabla}$ | AJ렌터카    | 11,350  |    |
| $\mathbf{\nabla}$ | AK홀딩스    | 83,400  |    |
| $\mathbf{V}$      | BGF      | 15,500  |    |
| $\mathbf{V}$      | BGF리테일   | 218,500 |    |
| $\mathbf{V}$      | BNK금융지주  | 10,400  |    |
| $\checkmark$      | BYC      | 308,000 |    |
| $\checkmark$      | BYC우     | 152,500 |    |
| $\checkmark$      | CJ       | 183,500 |    |
| ◄                 | CJ CGV   | 76,500  |    |
| $\checkmark$      | CJ대한통운   | 134,000 |    |
| ◄                 | CJ씨푸드    | 2,975   |    |
| ◄                 | CJ씨푸드1우  | 28,650  |    |
| ◄                 | 디우       | 76,100  |    |
| ◄                 | CJ제일제당   | 362,000 |    |
| ◄                 | CJ제일제당 두 | 153,000 |    |
| ◄                 | CJ헬로     | 8,410   |    |
| ◄                 | CS홀딩스    | 78,500  |    |
| ☑                 | DB       | 659     |    |
| ◄                 | DB금융투자   | 5,010   |    |
| ◄                 | DB손해보험   | 71,400  |    |
| ◄                 | DB하이텍    | 14,050  |    |
| ◄                 | DB하이텍1우  | 31,100  |    |
|                   | DGB금융지주  | 12,000  |    |
|                   | DRB동일    | 7,900   |    |
| ◄                 | DSR      | 5,760   |    |
| ☑                 | DSR제강    | 6,080   | ×  |
| 관                 | 심등록 항목   |         | Ŧ  |
| I+                | ▶ 2초 ∨ ▶ | □ 반복    | £3 |

- 🕕 < > 각 버튼을 클릭하여 종목리스트에서 종목을 이전/이후로 이동하면서 종목 차트를 조회할 수 있습니다.
- [ 2초 ✔ ▶ 자동 돌려보기 버튼으로 설정한 시간을 주기로 종목 차트를 돌려볼 수 있습니다.
- 반복 : v 체크하면 종목리스트의 마지막 종목까지 돌려본 후 다시 처음부터 반복하여 돌려볼 수 있습니다.
- ⓑ ☆ 버튼을 클릭하면 종목 탭에서 조회할 종목군을 v 체크하여 선택할 수 있습니다.

| ▶ 설정                                                                                                    |    | ×  |
|----------------------------------------------------------------------------------------------------|----|----|
| <ul> <li>☑ 관심그룹</li> <li>☑ 주식</li> <li>☑ 접종</li> <li>☑ 선물옵션</li> <li>☑ 해외</li> <li>□ EL♥</li> <li>□ 환율유가</li> <li>□ 상품</li> <li>□ 경제지표</li> <li>□ 산업지표</li> <li>☑ 빠른종목검색</li> <li>□ 사용자조건건생</li> </ul> |    |    |
| 초기화                                                                                                    | 저장 | 닫기 |

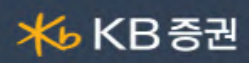

| 2 7 | 지표탭 : 차트유형, 보조지표, 매수/매도               | 신호, 강세약세  | 표시 등을  | 선택하여 치 | ト트에 표시할 수 | - 있는 탭입니다. |
|-----|---------------------------------------|-----------|--------|--------|-----------|------------|
| [   | 종목 <b>지표</b>                          |           |        |        |           |            |
| 1   | + +                                   |           |        |        |           |            |
|     |                                       |           |        |        |           |            |
|     | 🛄 캔들차트(봉차트)                           |           |        |        |           |            |
|     | 🗅 선차트                                 |           |        |        |           |            |
|     | 한 캔들볼륨차트                              |           |        |        |           |            |
|     | ····································· |           |        |        |           |            |
|     | ····································· |           |        |        |           |            |
|     | ···· 🗅 P&F차트                          |           |        |        |           |            |
|     | 역시계곡선                                 |           |        |        |           |            |
|     | 🖻 PV차트                                |           |        |        |           |            |
|     |                                       |           |        |        |           |            |
|     | ····································· |           |        |        |           |            |
|     | ····································· |           |        |        |           |            |
|     | ····································  |           |        |        |           |            |
|     | Swing차트                               |           |        |        |           |            |
|     | 🔜 🖻 분산형차트                             |           |        |        |           |            |
|     |                                       |           |        |        |           |            |
|     |                                       |           |        |        |           |            |
|     | 🗀 관심지표                                |           |        |        |           |            |
|     | 🗀 기술적지표                               |           |        |        |           |            |
|     | 🗀 신호검색                                |           |        |        |           |            |
|     | 👝 강세약세                                |           |        |        |           |            |
|     | 🗀 사용자지표                               |           |        |        |           |            |
|     | 🗀 사용자신호                               |           |        |        |           |            |
|     | 🗀 사용자강약                               |           |        |        |           |            |
|     | 즐겨찾기 등록 삭제                            |           |        |        |           |            |
|     |                                       |           |        |        |           |            |
|     | [] 입력한 지금                             | 표명으로 검색을  | 할 수 있습 | 니다.    |           |            |
|     | B 👤 : 지표검색 결과 창을 보여주기                 | 거나 숨기는 기능 | 입니다.   |        |           |            |
|     | ma 📣 🗖                                |           |        |        |           |            |
|     |                                       |           |        |        |           |            |
|     | MACD Oscillator                       | ^         |        |        |           |            |
|     | MACD Oscillator                       |           |        |        |           |            |
|     | UEMA<br> Demark                       |           |        |        |           |            |
|     | MAC<br>  TEMA                         | ~         |        |        |           |            |

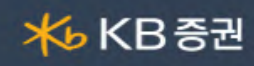

🕒 차트 : 적용할 차트 유형을 선택할 수 있습니다.

| ┢ 차 | Ē         |
|-----|-----------|
| D   | 캔들차트(봉차트) |
| 🗅   | 선차트       |
| 🗅   | 캔들볼륨차트    |
| 🗅   | 이큐볼륨차트    |
| 🗅   | FLOW차트    |
| 🗅   | 삼선전환도     |
| 🗅   | P&F차트     |
| 🗅   | 역시계곡선     |
| 🗅   | PV차트      |
| 🗅   | 바차트       |
| 🗅   | 바차트(시고저종) |
| 🗅   | POLE차트    |
| 🗅   | Kagi차트    |
| 🗅   | Renko차트   |
| 🗅   | Swing차트   |
| D   | 분산형차트     |
|     |           |

🕕 관심지표/기술적 지표 : 차트에 보조지표를 추가할 수 있습니다.

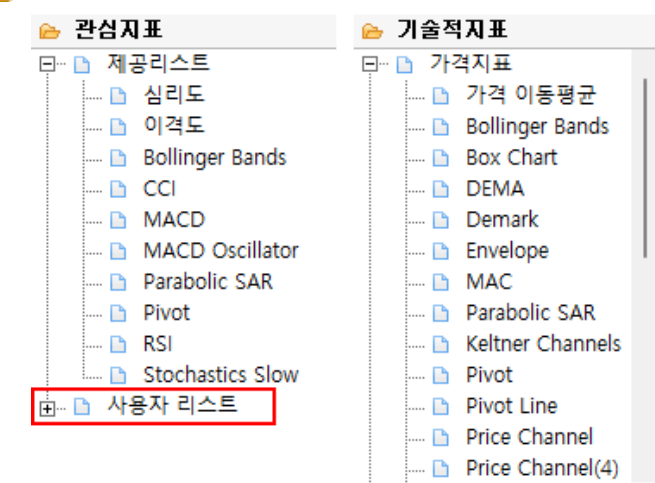

 ▶ [관심지표]를 선택하면 하단의 [즐겨찾기]가 활성화 되어 선택한 [관심지표]를 [사용자 리스트] 항목에 [등록] [삭제] 할 수 있습니다.

즐겨찾기 등록 삭제

[ 신호검색/강세약세 : 차트에 선택한 신호 또는 강세영역과 약세영역이 표시됩니다.

| 🗁 신호검색                 | 👝 강세약세                  |
|------------------------|-------------------------|
| 🖳 🗅 GoldenCross신호(매수   | 🗠 🗅 선택없음                |
| DeadCross신호(매도)        | 🗅 GoldenDeadCross강익     |
| GoldenCrossEMA신호       | GoldenDeadCrossEM4      |
| DeadCrossEMA신호(미       | 🗅 SumStrategy강약         |
| SumStrategy신호(매숙       | 🗅 AroonStrategy강약       |
| SumStrategy신호(매도       | Parabolic강약             |
| Parabolic신호(매수)        | 🗅 StochasticsK_D강약      |
| Parabolic신호(매도)        | 🗅 WilliamsR강약           |
| StochasticsK_D신호(미     | Disparity강약             |
| StochasticsK_D신호(미     | 🔤 🗅 CClOverSoldOverBour |
| ···· 🗅 WilliamsR신호(매수) | CClBaseLine강약           |
| 🗅 WilliamsR신호(매도)      | 🗅 MACDBaseLine강약        |
| Disparity신호(매수)        | 🗅 SonarMomentum강역       |

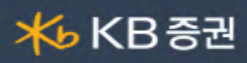

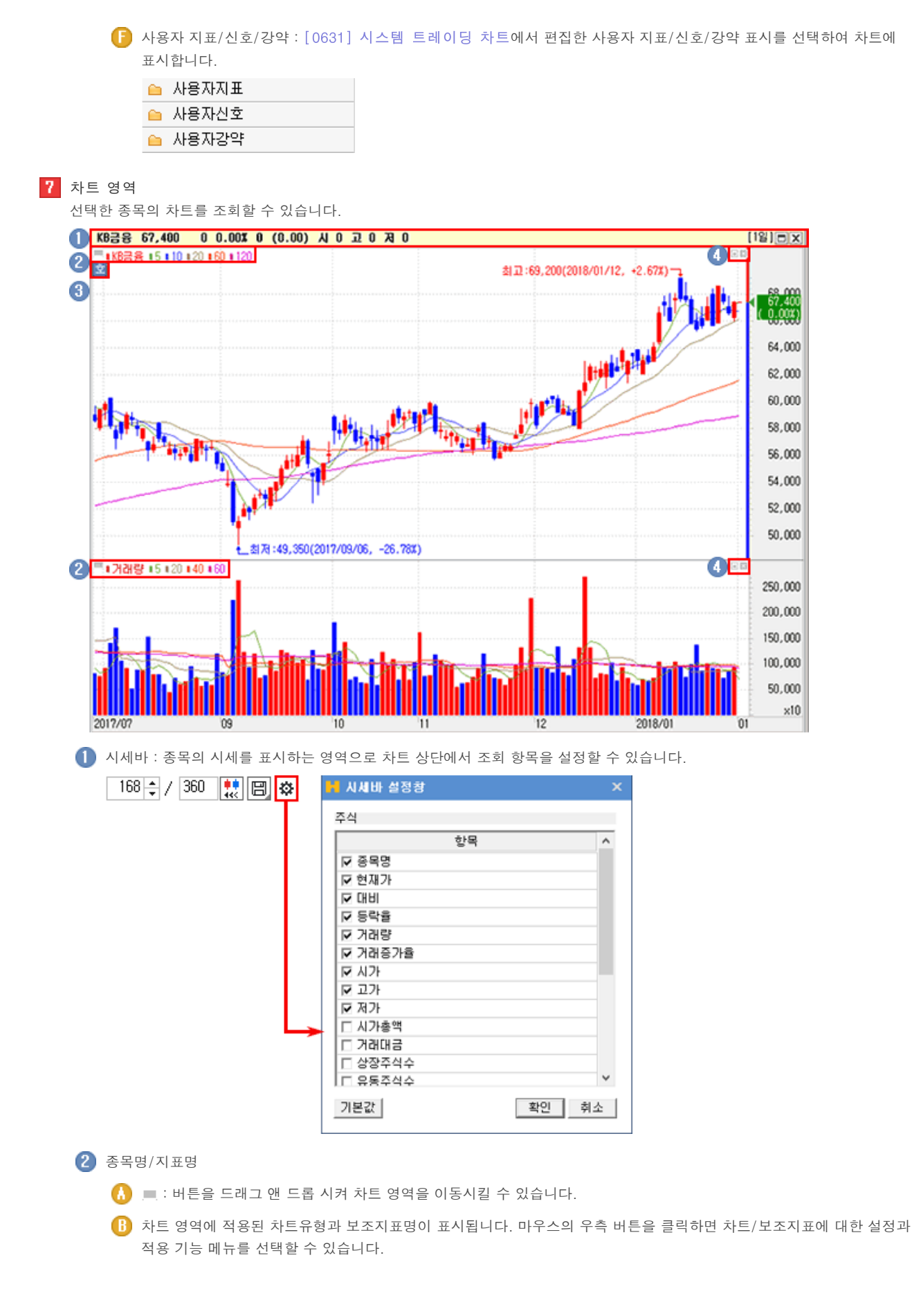

Copyright 2021 KB Securities Co., Ltd. All Rights Reserved. 본 문서의 내용은 제도변경 또는 성능개선, 화면변경 등의 사유로 사전 예고없이 변경될 수 있습니다. 또한 원본 또는 최종본임을 보장할 수 없으며, 문서의 내용에 대한 법적인 책임을 지지 않습니다.

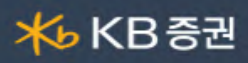

|        | <b>3</b> • 5 • 10 • 20 • 60 • 120 |   |
|--------|-----------------------------------|---|
| 호<br>호 | 환경 설정                             |   |
|        | 용어설명                              |   |
|        | 지표 뒤집기                            |   |
|        | 지표 숨기기                            |   |
|        | 지표 그룹 숨기기                         |   |
|        | 지표 값 보기                           |   |
|        | 삭제                                |   |
|        | 순서                                | > |

▶ 환경설정 : 차트유형과 보조지표의 설정창이 팝업됩니다.

| 가격차트 ×                                                                                                   | N 가격 미동평균 🛛 🗙 🗙                                                                                                    |
|----------------------------------------------------------------------------------------------------|----------------------------------------------------------------------------------------------------|
| 설정 설명                                                                                                    | 설정 신호 설명                                                                                                    |
| <ul> <li>● 캔들차트 ○ 선차트 ○ Flow 챠트</li> <li>○ 바차트(시고저증) ○ 바차트(고저증)</li> <li>○ 캔들볼륨차트 ○ 미큐볼륨차트</li> </ul>    | <ul> <li>□ 기간별 화살표 보기</li> <li>□ 매매신호보기 5 ▼ 10 ▼</li> <li>□ 기간 기준 ▼ 계산 ▼ 색 1pt ▼ ▼</li> </ul>                                                                                                    |
| 색상 적용 채움 채움                                                                                              | Image: Weight of the second second secon |
| 상승 / 양봉 <mark>색 설정</mark> ☞ 음봉 <mark>색 설정</mark> ☞<br>하락 / 양봉 <mark>색 설정</mark> ☞ 음봉 <mark>색 설정</mark> ☞ | Image: Image: Image |
| 보합 책 설정 갭음봉 <mark>색 설정</mark> 🔽                                                                          |                                                                                                    |
|                                                                                                    | [240 ÷] 증가 ▼ 단순 ▼ 1pt ▼ - ▼                                                                                                    |
| <ul> <li>절만(신덕 색양 색용)</li> <li>④ 전일종가 대비 등락(양/음봉 색상 적용)</li> </ul>                                       | □ <sup>260</sup> 케종가 ▾ 탄순 ▾ ■ 1pt ▾ ▾<br>□ <sup>300</sup> 케종가 ▾ 탄순 ▾ ■ 1pt ▾ ▾                                                                                                    |
| 기타<br>[ LOG차트 ] 차트뒤집기<br>봉겹치기 없음 • ] • • • • • •                                                         | □ <sup>320</sup> · · · · · · · · · · · · · · · · · · ·                                                                                                    |
| 사용자 기본값<br>저장하기 불러오기                                                                                     | 사용자 기본값<br>저장하기 불러오기                                                                                                    |
| 초기화 확인 취소 삭제                                                                                             | 초기화 확인 취소 삭제                                                                                                    |

Copyright 2021 KB Securities Co., Ltd. All Rights Reserved

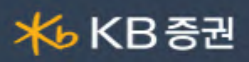

| 용어설명                                                                                                    |                                                                                                    | ×                                                      | 용어설명                                                                                                    |
|----------------------------------------------------------------------------------------------------|----------------------------------------------------------------------------------------------------|--------------------------------------------------------|----------------------------------------------------------------------------------------------------|
| 가격차트                                                                                                    |                                                                                                    | ^ 7                                                    | ŀ격 이동평균                                                                                                    |
| 1. 개요                                                                                                    |                                                                                                    |                                                        | 1. 개요                                                                                                    |
| 1)봉차트                                                                                                    |                                                                                                    |                                                        | 가격이동평균이란 일정기간 주가의 평                                                                                             |
| 일명 일본식<br>시가,고가,저<br>트입니다. 동                                                                                                    | 차트로 통하는 차트로서,<br>1가,종가로 구성된 가격 차<br>등의 몸통은 시가와 종가로                                                                                                    |                                                        | 균 가격을 뜻합니다. 가격이동평균 종류<br>로 단순, 지수, 가중, 기하, 조화, 삼각,<br>적합을 제공합니다.                                                |
| 구성되며, 종<br>구성됩니다.                                                                                                    | 용의 꼬리는 고가와 저가로<br>금일 종가가 시가보다 상승                                                                                                    |                                                        | 2. 작성방법                                                                                                    |
| 시에는 석색<br>캔들의 몸통<br>적입니다                                                                                                    | 으로, 하역 시에는 정색으로<br>·색상을 설정하는 것이 일반                                                                                                    |                                                        | 1) 5일 단순이동평균 = 오늘종가 + 1일7<br>+2일전 + 3일전 + 4일전종가 / 5<br>2) 5일 가중이동평균 = 오늘종가+5 + 19                               |
| 2)선차트                                                                                                    |                                                                                                    |                                                        | 전*4 + 2일전*3 + 3일전*2 + 4일전종가<br>*1 / 5+4+3+2+1                                                                   |
| 선차트는 긴<br>선형 차트로<br>용자는 자신                                                                                                    | 단하게 종가만을 이어 만든<br>. 라인차트로도 부릅니다. 사<br>이 원하는 색으로 변경 할                                                                                                    |                                                        | 3) 5일 지수이동평균 = 전일EMA + 2/<br>(n+1) * (당일종가 - 전일EMA) 'n = 5'                                                     |
| 수 있습니디                                                                                                    |                                                                                                    |                                                        | 3. 해석 및 활용                                                                                                    |
| 3)바차트                                                                                                    |                                                                                                    |                                                        |                                                                                                    |
|                                                                                                    |                                                                                                    | ~                                                      | 흥 16개의 기간을 설성 할 수 있으며, 식                                                                                        |
| 지표 뒤집기 : 선                                                                                                    | 택한 차트유형/보조지표를 뒤                                                                                                    | ·기 이 Reverse                                           | 홍 16개의 기간을 설정 할 수 있으며, 식<br>가에 대하 기가 기조 계사을 제요 한<br>) 차트에 표시합니다.                                                |
| 지표 뒤집기 : 선<br>지표 숨기기 : 선<br>지표 그룹 숨기기<br>지표 값 보기 : 쳐<br>삭제 : 선택한 지<br>순서 : 지표가 겹<br>튼을 더블클릭히                                      | 택한 차트유형/보조지표를 뒤<br>택한 차트유형/보조지표의 숨<br> : 선택한 차트유형/보조지표<br>라트의 우측 Y축에 선택한 지표<br>표를 삭제 하는 기능입니다.<br>쳐있을 때, 지표가 그려지는 등<br>만면 종목의 호가가 표시됩니다                                                    | 집어(Reverse<br>기기를 실행할<br>그룹 전체에<br>:의 값이 표시<br>순서를 변경할 | 통 16개의 기간을 설정 할 수 있으며, 4<br>가에 대하 기가 기조 계사을 제요 한<br>) 차트에 표시합니다.<br>같니다.<br>대하여 숨기기를 실행합니다.<br>됩니다.<br>수 있습니다.  |
| 지표 뒤집기 : 선<br>지표 숨기기 : 선<br>지표 그룹 숨기기<br>지표 값 보기 : 쳐<br>삭제 : 선택한 지<br>순서 : 지표가 겹<br>튼을 더블클릭히<br>5호가 창                             | 택한 차트유형/보조지표를 뒤<br>택한 차트유형/보조지표의 숨<br>나트의 우측 Y축에 선택한 지표<br>표를 삭제 하는 기능입니다.<br>쳐있을 때, 지표가 그려지는 등<br>나면 종목의 호가가 표시됩니다                                                                        | 집어(Reverse<br>기기를 실행합<br>그룹 전체에<br>의 값이 표시<br>순서를 변경할  | 통 16개의 기간을 설정 할 수 있으며, 4<br>가에 대하 기가 기조 계사을 제요 한<br>의 차트에 표시합니다.<br>같니다.<br>대하여 숨기기를 실행합니다.<br>됩니다.<br>수 있습니다.  |
| 지표 뒤집기 : 선<br>지표 숨기기 : 선<br>지표 그룹 숨기기<br>지표 값 보기 : 쳐<br>삭제 : 선택한 지<br>순서 : 지표가 겹<br>튼을 더블클릭하<br>5호가 창<br>후 호가<br>한 87,600         | 택한 차트유형/보조지표를 뒤<br>택한 차트유형/보조지표의 숨<br>니: 선택한 차트유형/보조지표<br>라트의 우측 Y축에 선택한 지표<br>표를 삭제 하는 기능입니다.<br>쳐있을 때, 지표가 그려지는 등<br>다면 종목의 호가가 표시됩니다                                                    | 집어(Reverse<br>기기를 실행할<br>그룹 전체에<br>의 값이 표시<br>순서를 변경할  | 통 16개의 기간을 설정 할 수 있으며, 4<br>21에 대하 기가 기조 계사을 제요 한<br>의 차트에 표시합니다.<br>같니다.<br>대하여 숨기기를 실행합니다.<br>됩니다.<br>수 있습니다. |
| 표 뒤집기 : 선<br> 표 숨기기 : 선<br> 표 그룹 숨기기<br> 표 값 보기 : 쳐<br>나제 : 선택한 지<br>는 지표가 겹<br>는 더블클릭히<br>5호가 창<br>호가<br>와 87,600                | 택한 차트유형/보조지표를 뒤<br>택한 차트유형/보조지표의 숨<br>니 : 선택한 차트유형/보조지표<br>라트의 우측 Y축에 선택한 지표<br>표를 삭제 하는 기능입니다.<br>쳐있을 때, 지표가 그려지는 등<br>다면 종목의 호가가 표시됩니다<br>120<br>제수잔량<br>예상체결가                           | 집어(Reverse<br>기기를 실행할<br>그룹 전체에<br>의 값이 표시<br>순서를 변경할  | 통 16개의 기간을 설정 할 수 있으며, 4<br>가에 대하 기가 기조 계사을 제요 한<br>의 차트에 표시합니다.<br>같니다.<br>대하여 숨기기를 실행합니다.<br>됩니다.<br>수 있습니다.  |
| 지표 뒤집기 : 선<br>지표 숨기기 : 선<br>지표 그룹 숨기기<br>지표 값 보기 : 쳐<br>삭제 : 선택한 지<br>순서 : 지표가 겹<br>튼을 더블클릭하<br>5호가 참<br>\$<br>\$ \$ 7,600        | 택한 차트유형/보조지표를 뒤<br>택한 차트유형/보조지표의 숨<br>니 : 선택한 차트유형/보조지표<br>파트의 우측 Y축에 선택한 지표<br>표를 삭제 하는 기능입니다.<br>처있을 때, 지표가 그려지는 중<br>면 종목의 호가가 표시됩니다<br>120<br>때수잔량<br>예상체결가<br>-1,#J%<br>이상체결량<br>0주   | 집어(Reverse<br>기기를 실행할<br>그룹 전체에<br>의 값이 표시<br>순서를 변경할  | 통 16개의 기간을 설정 할 수 있으며, 4<br>가에 대하 기가 기조 계사을 제요 한<br>의 차트에 표시합니다.<br>같니다.<br>대하여 숨기기를 실행합니다.<br>됩니다.<br>수 있습니다.  |
| 지표 뒤집기 : 선<br>지표 숨기기 : 선<br>지표 그룹 숨기기<br>지표 값 보기 : 쳐<br>삭제 : 선택한 지<br>순서 : 지표가 겹<br>튼을 더블클릭히<br>5호가 향<br><u>후 호 가</u><br>한 87,600 | 택한 차트유형/보조지표를 뒤<br>택한 차트유형/보조지표의 숨<br>니 : 선택한 차트유형/보조지표<br>파트의 우측 Y축에 선택한 지표<br>표를 삭제 하는 기능입니다.<br>처있을 때, 지표가 그려지는 해<br>면 종목의 호가가 표시됩니다<br>이 120<br>때수잔량<br>예상체결가<br>-1.#J%<br>예상체결량<br>0주 | 집어(Reverse<br>기기를 실행할<br>그룹 전체에<br>은이 표시<br>순서를 변경할    | 통 16개의 기간을 설정 할 수 있으며, 4<br>가에 대하 기가 기조 계사을 제요 한<br>) 차트에 표시합니다.<br>같니다.<br>대하여 숨기기를 실행합니다.<br>됩니다.<br>수 있습니다.  |
| 표 뒤집기 : 선<br>표 숨기기 : 선<br>표 그룹 숨기기<br>표 값 보기 : 쳐<br>비 : 선택한 지<br>네 : 지표가 겹<br>을 더블클릭히<br>10 20 61<br>5호가 창<br>호가 창<br>호가          | 택한 차트유형/보조지표를 뒤<br>택한 차트유형/보조지표의 숨<br>니 : 선택한 차트유형/보조지표<br>라트의 우측 Y축에 선택한 지표<br>표를 삭제 하는 기능입니다.<br>쳐있을 때, 지표가 그려지는 (<br>아이상체결)<br>매수잔량<br>예상체결)<br>이주                                      | 집어(Reverse<br>기기를 실행할<br>그룹 전체에<br>의 값이 표시<br>순서를 변경할  | 통 16개의 기간을 설정 할 수 있으며, 4<br>가에 대하 기가 기조 계사을 제요 한<br>의 차트에 표시합니다.<br>같니다.<br>대하여 숨기기를 실행합니다.<br>됩니다.<br>수 있습니다.  |
| 되집기 : 선<br>숨기기 : 선<br>그룹 숨기기<br>값 보기 : 차<br>: 신택한 지<br>: 지표가 겹<br>더블클릭히<br>10 120 161<br>5호가 창<br>호 가<br>87,600                   | 택한 차트유형/보조지표를 뒤<br>택한 차트유형/보조지표의 숨<br>니 : 선택한 차트유형/보조지표<br>라트의 우측 Y축에 선택한 지표<br>표를 삭제 하는 기능입니다.<br>쳐있을 때, 지표가 그려지는 :<br>다면 종목의 호가가 표시됩니다<br>120<br>제수잔량<br>예상체결가<br>-1.#J%<br>이상체결량<br>이주  | 고룹 전체에<br>그룹 전체에<br>의 값이 표시<br>순서를 변경할                 | 통 16개의 기간을 설정 할 수 있으며, <<br>가에 대하 기가 기조 에사을 적요 할<br>의) 차트에 표시합니다.<br>같니다.<br>대하여 숨기기를 실행합니다.<br>됩니다.<br>수 있습니다. |

④ ■■: 영역의 우측 상단에 위치하며, 해당 영역의 확대/축소 기능 및 블록을 삭제 하는 기능입니다.

# <mark>术</mark>⊌ KB 증권

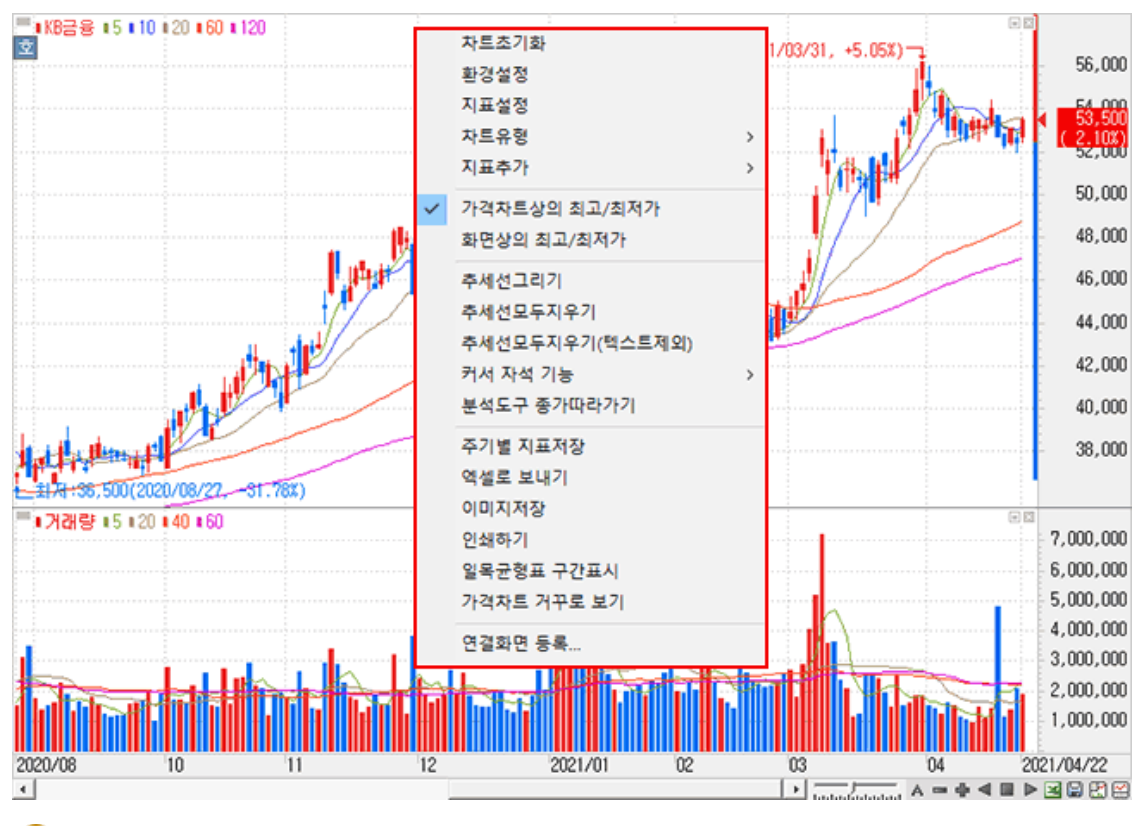

🚹 차트초기화 : 차트 설정을 초기값으로 default 시킵니다.

5 차트 영역에서 마우스 오른쪽 버튼을 클릭하면 다양한 기능을 활용할 수 있습니다.

B 환경설정 : "차트 환경설정창"이 팝업되어, 차트의 구성요소에 대하여 사용자 설정이 가능합니다. 차트 환경 설정 자세히 보기

지표설정 : "차트 환경 설정창"의 "차트/지표" 탭화면이 팝업되어, 지표의 추가/삭제 및 각 지표에 대한 세부설정이 가능합니다.

Copyright 2021 KB Securities Co., Ltd. All Rights Reserved. 본 문서의 내용은 제도변경 또는 성능개선, 화면변경 등의 사유로 사전 예고없이 변경될 수 있습니다. 또한 원본 또는 최종본임을 보장할 수 없으며, 문서의 내용에 대한 법적인 책임을 지지 않습니다.

6 추세선 그리기 : 차트 상에 추세선을 작도합니다.

▶ 화면상의 최고/최저가 : 조회 중인 가격 차트 중 표시되는 화면에서의 최고/최저가를 표시합니다.

▶ 가격차트상의 최고/최저가 : 조회 중인 가격 전체 영역에서의 최고/최저가를 표시합니다.

🕞 표시 최고/최저가 선택

| 자트초기화           |   |        |   |                  |
|-----------------|---|--------|---|------------------|
| 환경설정            |   |        |   |                  |
| 지표설정            |   |        |   |                  |
| 차트유형            | > |        |   |                  |
| 지표추가            | > | 관심지표   | > | 심리도              |
| 가격차트상의 최고/최저가   |   | 가격지표   | > | 이격도              |
| 하며산이 치고/치저가     |   | 추세지표   | > | Bollinger Bands  |
| AC04 AA/A///    |   | 변동성지표  | > | CCI              |
| 추세선그리기          |   | 거래량지표  | > | MACD             |
| 추세선모두지우기        |   | 2차파생지표 | > | MACD Oscillator  |
| 추세선모두지우기(텍스트제외) |   | 기타지표   | > | Parabolic SAR    |
| 커서 자석 기능        | > | 전체지표   | > | Pivot            |
| 분석도구 종가따라가기     | H |        |   | RSI              |
| 주기별 지표저장        |   |        |   | Stochastics Slow |
| 엑셀로 보내기         |   |        |   |                  |
| 이미지저장           |   |        |   |                  |
| 인쇄하기            |   |        |   |                  |
| 일목균형표 구간표시      |   |        |   |                  |
| 가격차트 거꾸로 보기     |   |        |   |                  |
| 연결화면 등록         |   |        |   |                  |

🕒 지표추가 : 차트 영역에 적용할 지표를 선택할 수 있습니다.

|   | 차트초기화           |   |   |           |
|---|-----------------|---|---|-----------|
|   | 환경설정            |   |   |           |
|   | 지표설정            |   |   |           |
|   | 차트유형            | > | ~ | 캔들차트(봉차트) |
|   | 지표추가            | > |   | 선차트       |
|   | 가격차트산이 최고/최저가   |   |   | 캔들볼륨차트    |
| Ť | 하며사이 치고/치저가     |   |   | 이큐볼륨차트    |
|   | 1001144/4/11    |   |   | FLOW차트    |
|   | 추세선그리기          |   |   | 삼선전환도     |
|   | 추세선모두지우기        |   |   | PF차트      |
|   | 추세선모두지우기(텍스트제외) |   |   | 역시계곡선     |
|   | 커서 자석 기능        | > |   | PV차트      |
|   | 분석도구 종가따라가기     |   |   | 바차트       |
|   | 주기별 지표저장        |   |   | 바차트(시고저종) |
|   | 엑셀로 보내기         |   |   | POLE차트    |
|   | 이미지저장           |   |   | Kagi차트    |
|   | 인쇄하기            |   |   | Renko차트   |
|   | 일목균형표 구간표시      |   |   | Swing차트   |
|   | 가격차트 거꾸로 보기     |   |   | 분산형차트     |
|   | 연결화면 등록         |   |   |           |

🕕 차트유형 : 차트 영역에 적용할 차트 유형을 선택할 수 있습니다.

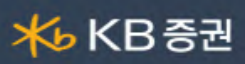

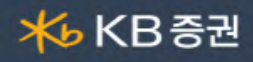

- 🕕 추세선 지우기 : 작도된 추세선을 삭제합니다.
- 🕕 커서 자석 기능 : 마우스 커서가 지정한 pixel 안으로 이동하면 자동으로 인식됩니다.(캔들이나 지표 근처)
- 🕕 분석도구 종가 따라가기 : 차트의 분석도구(예:추세선) 작도 시 종가를 따라갑니다.
- K) 주기별 지표저장 : 조회 주기별로 각각 적용 지표를 저장합니다.
- 🕕 엑셀로 보내기 : 조회한 데이터를 엑셀로 저장합니다.
- 🚺 이미지 저장 : 조회 중인 차트를 이미지로 저장합니다.
- 🚺 인쇄하기 : 조회 중인 차트를 인쇄합니다.
- 🕕 일목균형표 구간 표시 : 일목균형표 적용 시 구간이 표시됩니다.

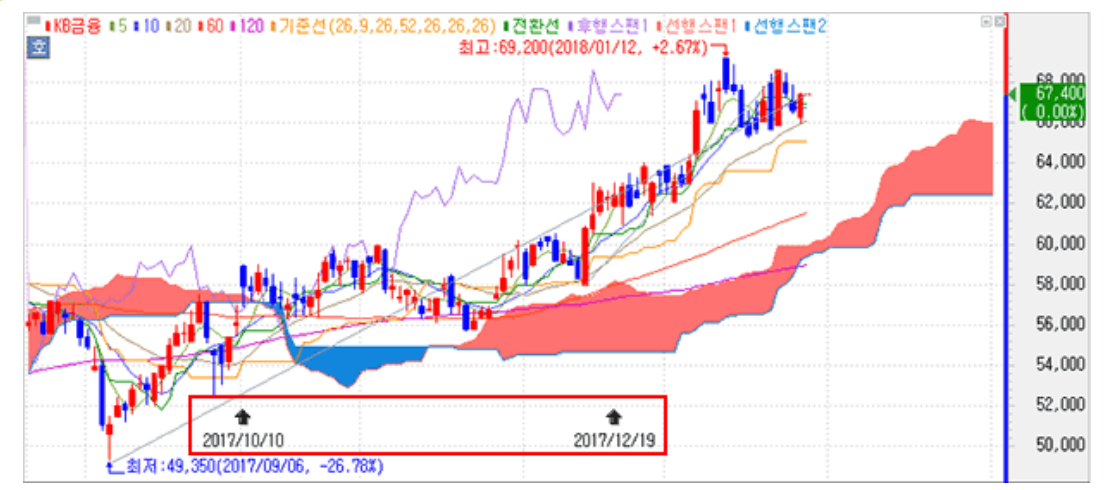

🕑 가격차트 거꾸로 보기 : 가격차트가 반전되어서 보여집니다.

🕕 연결화면 등록 : 마우스 우클릭 팝업 메뉴에 등록할 화면을 지정할 수 있습니다.

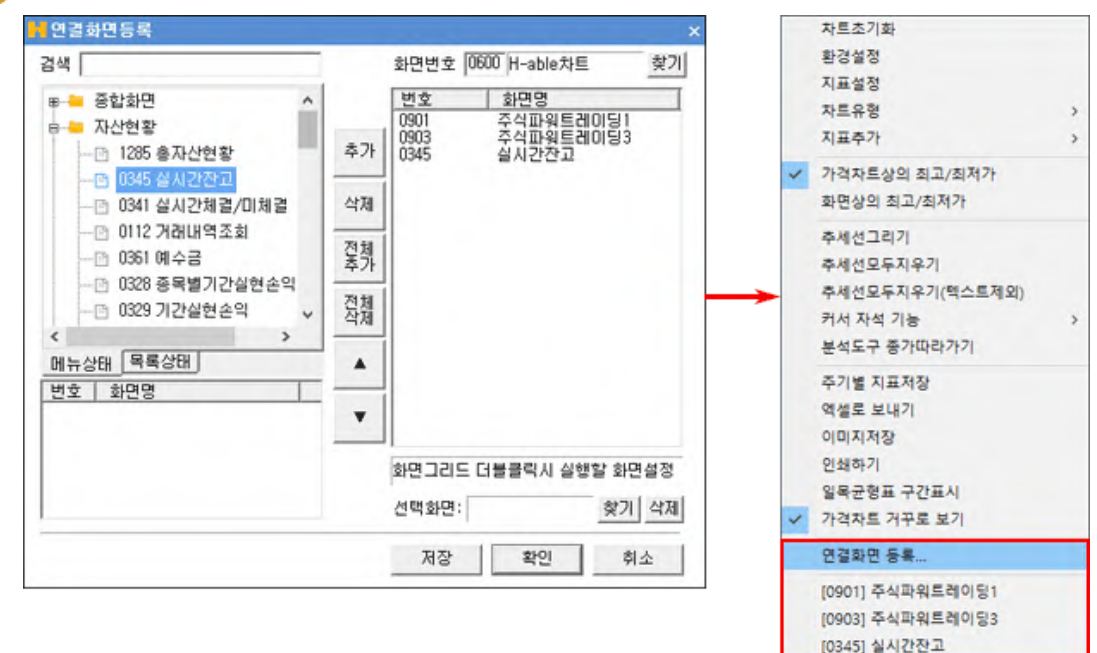

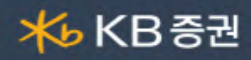

K축 환경설정 : X축에서 마우스 우측 버튼을 클릭하면 X축의 환경설정을 할 수 있습니다.

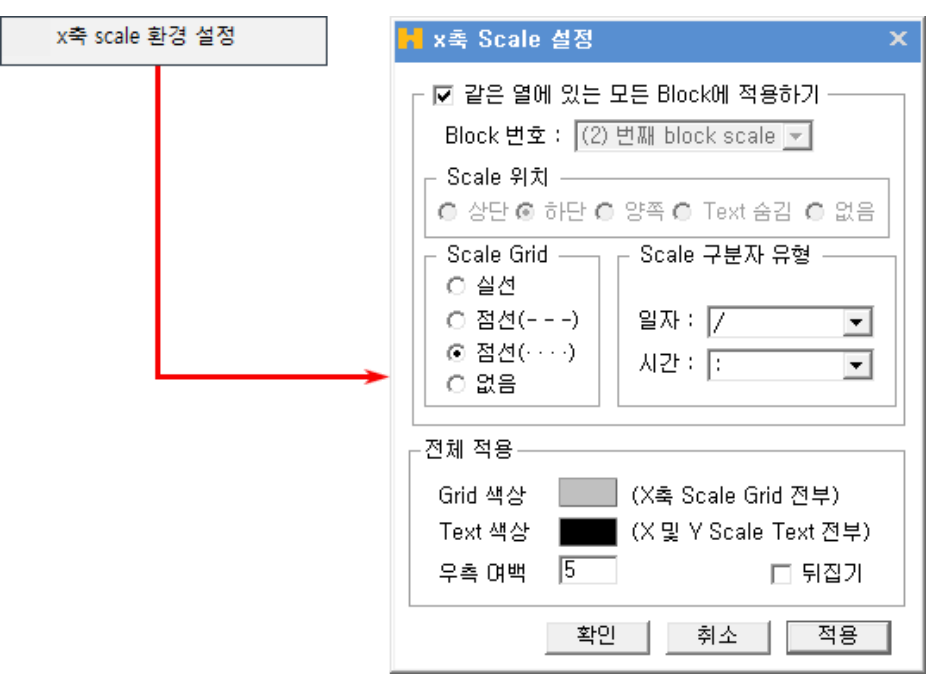

Y축 환경설정 : Y축에서 마우스 우측 버튼을 클릭하면 Y 축의 환경설정을 할 수 있습니다.

y축 scale 환경 설정 x축 scale 보이기

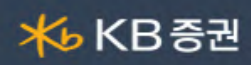

| 🕌 y축 Scale 설정 💦 💈                                | × |  |  |  |
|--------------------------------------------------|---|--|--|--|
|                                                  | 7 |  |  |  |
| 🗖 현재 지표Y축 모두 적용                                  |   |  |  |  |
| (Y축 그룹 (샤오미그룹) Scale 💌 )                         |   |  |  |  |
| · 최소값/최대값 설정 · · · · · · · · · · · · · · · · · · |   |  |  |  |
| ● 화면<br>- ㅋㅋㅋ                                    |   |  |  |  |
| ○ 전체 [대맥(%):위 _ 이 마래 _ 이]                        |   |  |  |  |
| ○ 사용사 [죄소   17,860] ~ 죄내   35,900]               |   |  |  |  |
|                                                  |   |  |  |  |
| ▶ 금표시   쏘튼쪽                                      |   |  |  |  |
| ♥ 눈금선                                            |   |  |  |  |
| Y축 단위표현  숫사+XIU ▼   자트 뒤집기                       |   |  |  |  |
| _ 스케일 텍스트 정렬                                     |   |  |  |  |
| ○ 왼쪽 ○ 가운데 ◎ 오른쪽                                 |   |  |  |  |
| 스케일 위치가 양쪽일때 🍈 안쪽 🌑 바깥쪽                          |   |  |  |  |
| _ Y축 텍스트 설정                                      |   |  |  |  |
| ● Y축 개수 표현 0                                     |   |  |  |  |
| O V축 간격 표현 0 가격차트에만 적용                           |   |  |  |  |
| │└────────────────────────────────────           | _ |  |  |  |
| 바탕색 데두리                                          |   |  |  |  |
| 구분선 □ Log                                        |   |  |  |  |
| Scale 내비                                         |   |  |  |  |
| ◎ 자동                                             |   |  |  |  |
| ○ 수동 왼쪽 : 20 오른쪽 : 20                            |   |  |  |  |
| 확인 취소 적용                                         |   |  |  |  |

🚯 Y축 scale 환경설정 : Y축의 표시 옵션을 설정할 수 있습니다.

B X축 scale 보이기 : X축이 표시되지 않은 영역에 X축을 표시할 수 있습니다.

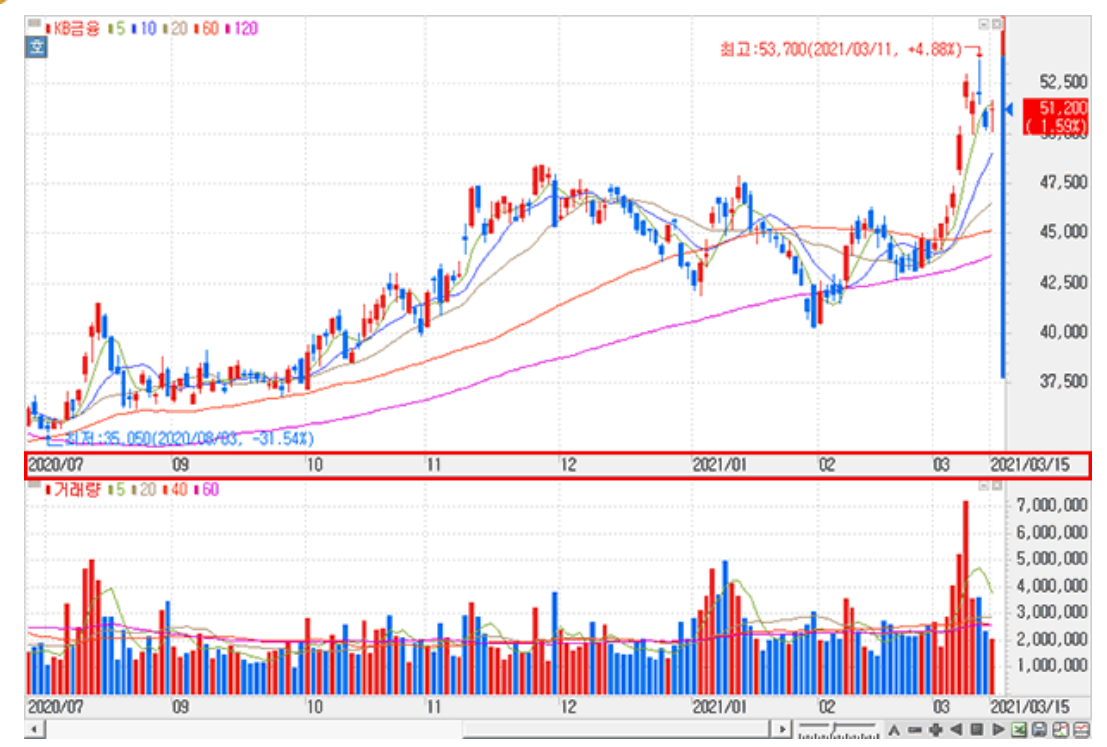

Copyright 2021 KB Securities Co., Ltd. All Rights Reserved.

본 문서의 내용은 제도변경 또는 성능개선, 화면변경 등의 사유로 사전 예고없이 변경될 수 있습니다.

또한 원본 또는 최종본임을 보장할 수 없으며, 문서의 내용에 대한 법적인 책임을 지지 않습니다.

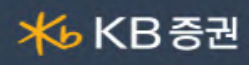

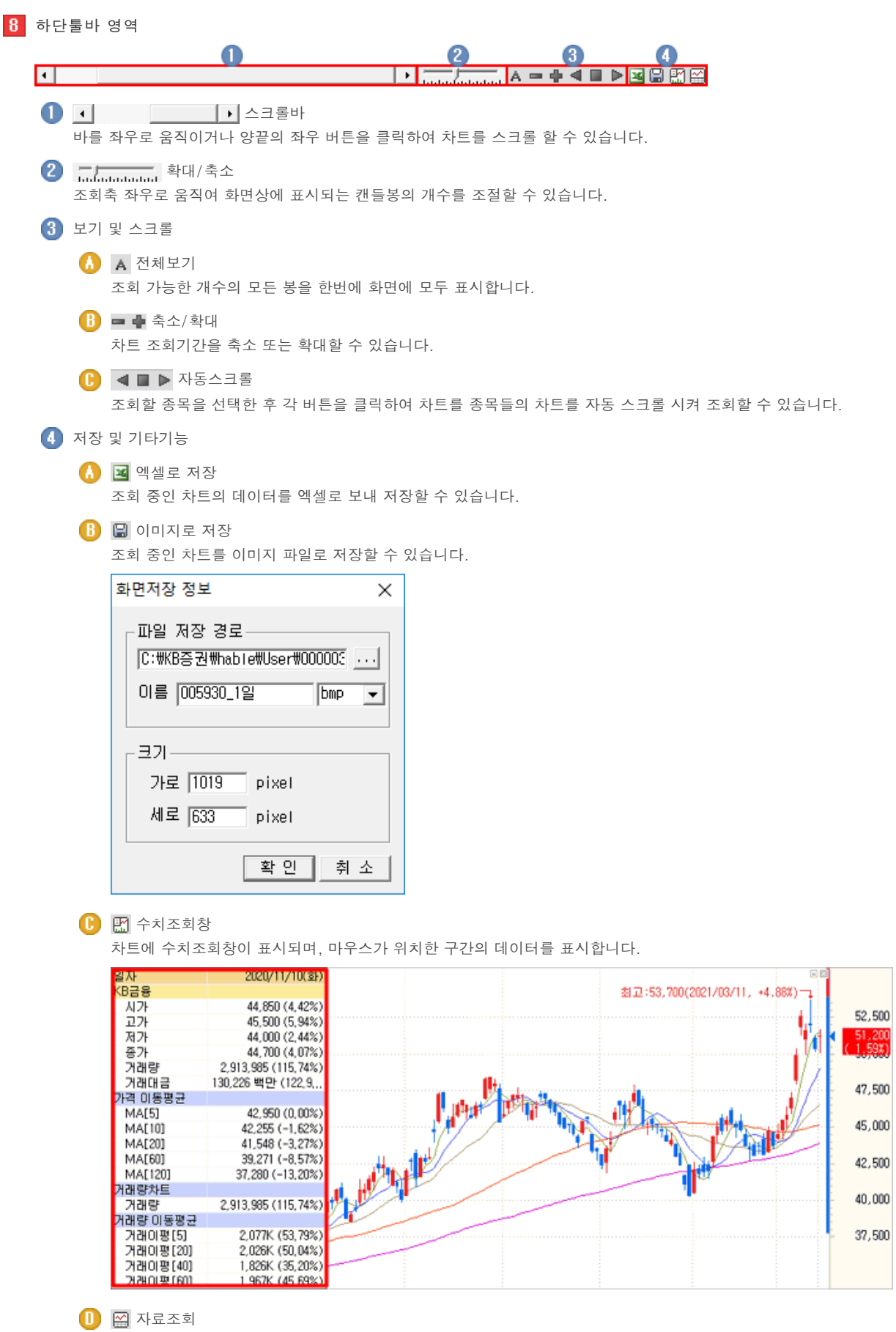

차트 하단에 일자별 데이터 조회영역이 표시됩니다.

# <mark>术</mark>₅ KB 증권

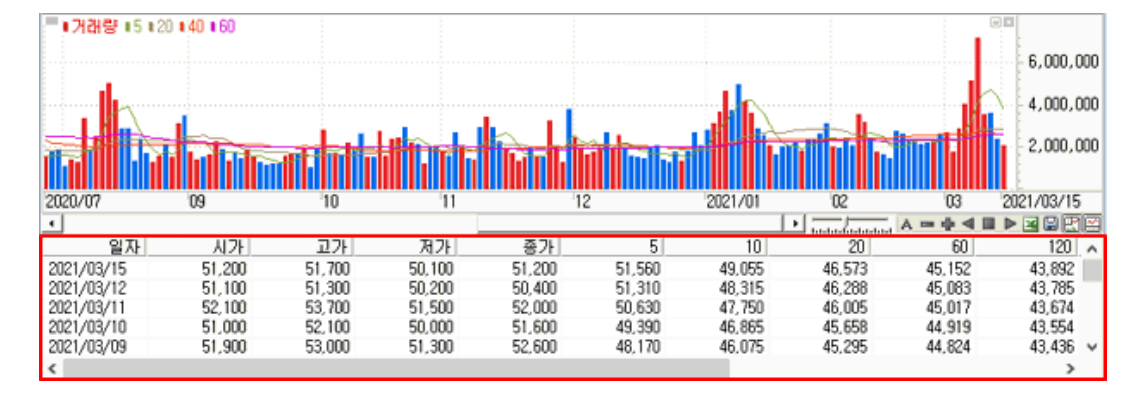

### 9 분석도구 영역

1 도구바 보이기/숨기기

▶ 버튼을 클릭하여 우측의 도구바 영역을 보이기/숨기기를 선택할 수 있습니다.

2 도구바 선택

| U | 사용자 툴<br>사용자가 구성한 그리기/기능 툴 모음입니다.   |
|---|-------------------------------------|
| Т | 그리기 툴<br>차트 상에 분석 툴을 그리는 툴 모음입니다.   |
| F | 기능 툴<br>차트 상에 분석 데이터를 표시하는 툴 모음입니다. |

#### 3 사용자 툴 설정

₩ 을 클릭하면, "차트툴 편집창"이 팝업되어 그리기/기능 툴에서 사용자 툴로 등록할 툴을 설정할 수 있습니다.

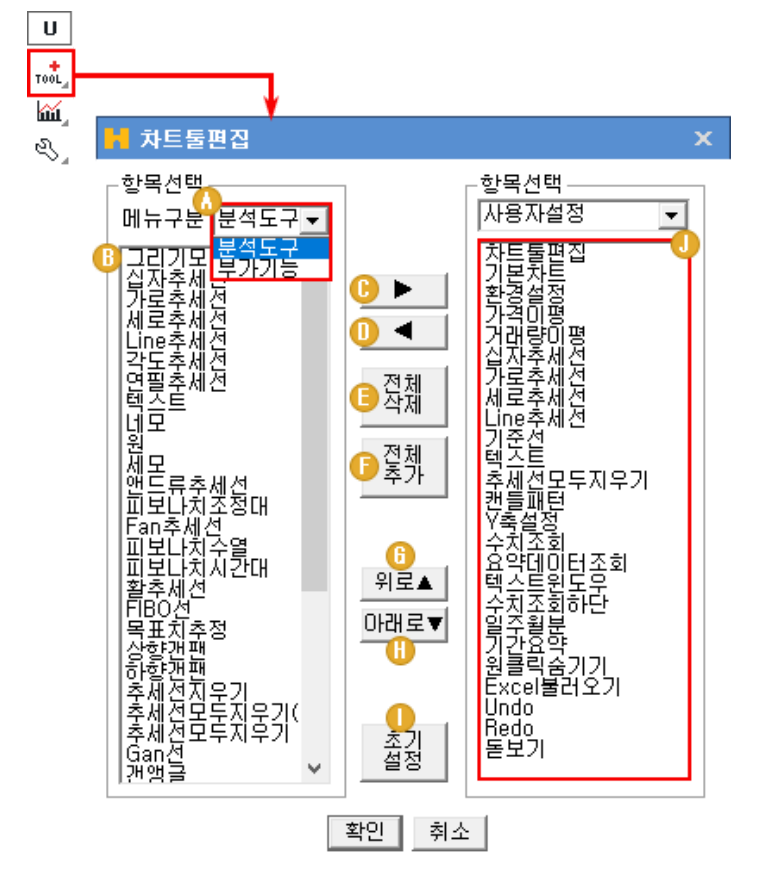

🚯 분석도구, 부가기능 중 편집할 메뉴를 선택합니다.

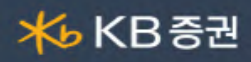

B 선택한 메뉴의 항목이 표시됩니다. 사용자 툴로 등록할 툴을 클릭하여 선택합니다.

- ▶ 클릭하면 선택한 항목을 사용자 툴로 등록됩니다.
- 🕕 🔳 기 등록된 사용자 툴을 삭제합니다.
- 전체 기 등록된 사용자 툴 전체를 삭제합니다.
- 전체 추가 선택한 메뉴의 툴 전체를 사용자 툴로 등록합니다.
- ⑥ 사용자 툴 리스트에서 항목을 선택한 후 위로▲ 버튼을 클릭하면 위치가 위로 옮겨집니다.
- Ⅰ 사용자 툴 리스트에서 항목을 선택한 후 Ⅰ·대로▼ 버튼을 클릭하면 위치가 아래로 옮겨집니다.
  - **초기** 설정 버튼을 클릭하면 툴 설정이 초기화됩니다.
- 등록된 사용자 툴 리스트가 표시됩니다.
- 🜗 🔽 그리기 툴

0

🚺 기본 툴

|                  | 그리기 모음 : "Symbol창"이 팝업되어 트 상에 Symbol을 선택하여 넣을 수 있습니다.  |  |  |  |  |
|------------------|--------------------------------------------------------|--|--|--|--|
|                  | H Symbol ×                                             |  |  |  |  |
| Îø,              | $\begin{array}{c c c c c c c c c c c c c c c c c c c $ |  |  |  |  |
| +                | 차트에 십자선을 작도합니다.                                        |  |  |  |  |
| <b>S</b>         | 차트에 수평선을 작도합니다.                                        |  |  |  |  |
| l <sub>⊗a</sub>  | 차트에 수직선을 작도합니다.                                        |  |  |  |  |
|                  | 차트에 추세선을 작도합니다.                                        |  |  |  |  |
| ∡_∗              | 차트에 각도 추세선을 작도합니다.                                     |  |  |  |  |
| _S               | 차트에 연필추세선을 작도합니다.                                      |  |  |  |  |
| T <sup>+</sup> _ | 차트에 텍스트를 입력합니다.                                        |  |  |  |  |
|                  | 차트에 네모를 작도합니다.                                         |  |  |  |  |
| O,               | 차트에 원을 작도합니다.                                          |  |  |  |  |
| $\triangle_{*}$  | 차트에 삼각형을 작도합니다.                                        |  |  |  |  |

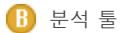

| <i>\\</i>              | 차트에 엔드류 추세선을 작도합니다.                 |
|------------------------|-------------------------------------|
| ₹₄                     | 차트에 피보나치 조정대를 작도합니다.                |
|                        | 차트에 Fan 추세선을 작도합니다.                 |
| $\left\  \right\ _{s}$ | 차트에 피보나치 수열을 작도합니다.                 |
|                        | 차트에 피보나치 시간대를 작도합니다.                |
| 氝                      | 차트에 활추세선을 작도합니다.                    |
| FL,                    | 차트에 FIBO선을 작도합니다.                   |
| Ę,                     | 차트에 목표치 추정대를 작도합니다.                 |
| <u>/</u>               | 차트에 상향 갠팬을 작도합니다.                   |
| Z                      | 차트에 하향 갠팬을 작도합니다.                   |
| ¢۲                     | 차트에 작도된 추세선을 지웁니다.                  |
| Ø                      | 차트에 작도된 추세선을 모두 지웁니다.(텍스트는 제외)      |
|                        | 차트에 작도된 추세선을 모두 지웁니다.(텍스트 포함)       |
| <mark>6</mark> ⁄_∡     | 차트에 Gan 선을 작도합니다.                   |
| ₩,                     | 차트에 갠앵글을 작도합니다.                     |
| ሔ                      | 차트에 가속저항호를 작도합니다.                   |
| K.                     | 차트에 가속저항팬을 작도합니다.                   |
| 2                      | 차트에 이등분석을 작도합니다.                    |
| <b>3</b>               | 차트에 삼등분석을 작도합니다.                    |
| 4                      | 차트에 사등분석을 작도합니다.                    |
| łłł,                   | 차트에 사이클 구간을 작도합니다.                  |
| %,                     | 3개의 가격지점에 대한 조정백분율 데이터를 조회할 수 있습니다. |
| ~                      | 차트에 앨리어트 파동선을 작도합니다.                |
| м <sup>м</sup> ,       | 차트에 직선회귀선을 작도합니다.                   |
|                        |                                     |

🖐 KB 증권

opyright 2021 KB Securities Co., Ltd. All Rights Reserv

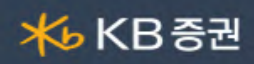

| ۲¥. | 차트에 직선회귀채널을 작도합니다. |
|-----|--------------------|
| ₽₄  | 차트에 봉중심선을 작도합니다.   |
|     | 차트에 가상봉을 작도합니다.    |

# 5 F 기능툴

| الم<br>ا                      | 차트 설정 환경이 기본차트로 초기화 됩니다                             |
|-------------------------------|-----------------------------------------------------|
| S.                            | "차트 환경 설저창"이 팝업됩니다.                                 |
| শশু                           | 가격 이동 평균선 설정창이 팝업됩니다.                               |
| ४२                            | 거래량 이동 평균선 설정창이 팝업됩니다.                              |
| ۳<br>۲                        | Y축 설정창이 팝업됩니다.                                      |
| Q                             | 수치조회창이 열립니다.                                        |
| <b>⊳</b> ≣_                   | 마우스가 위치한 곳의 요약 데이터가 표시됩니다.                          |
| E.                            | 텍스트 윈도우가 팝업되어 전체 데이터를 수치로 조회할 수 있습니다.               |
| Ê.                            | 하단에 수치조회 영역이 생성됩니다.                                 |
| ¢≯,                           | 일목균형표의 기간용약 데이터를 조회할 수 있습니다.                        |
| AUTO                          | 자동추세선이 작도됩니다.                                       |
| P,                            | 추세패턴이 표시됩니다.                                        |
| ŧ¢_                           | 캔들패턴이 표시됩니다.                                        |
| <mark>الل</mark> اء           | 차트의 추세/캔들 패턴분석 통계를 조회할 수 있습니다.                      |
| »                             | 패턴설정창이 팝업되어, "작도법/자동추세선/추세패턴/캔들패턴"의 옵션을 설정할 수 있습니다. |
| <del>~</del>                  | "기준선 설정창"이 팝업되어 차트 상에 기준 가격을 설정할 수 있습니다.            |
| ×                             | 조회 차트의 데이터를 엑셀 데이터로 변환합니다.                          |
|                               | X축, Y축일 숨기기/보이기 할 수 있습니다.                           |
| <b>±</b> ,                    | 하단 스크롤 영역을 보이기/숨기기 할 수 있습니다.                        |
| <u>미</u> 씨<br>렌ল <sub>4</sub> | 조회 종목의 일/주/월/분 차트를 조회할 수 있습니다.                      |
| <b>•</b>                      | 차트 상단 영역을 숨기기/보이기 할 수 있습니다.                         |
| R.                            | 엑셀 불러오기 기능입니다.                                      |
|                               |                                                     |

opyright 2021 KB Securities Co., Ltd. All Rights Reserv

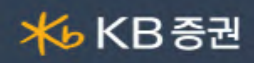

| €, | 이전 차트로 전환됩니다. |
|----|---------------|
| ¢  | 이후 차트로 전환됩니다. |
| ¢  | 돋보기 기능입니다.    |

# ▶ 종목선택 기능 상세보기

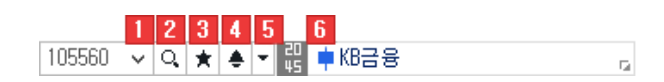

# 1 🗸 History 기능

사용자가 최근 조회한 종목 목록이 제공됩니다.

| 1055560 <mark>∨</mark> ♀ ★ ♦ ▼ 릲 ■ KB금융 |                     |                          | : 종목이 히스토리 목록에 저장됩니다.       |
|-----------------------------------------|---------------------|--------------------------|-----------------------------|
| ▲105560 KB금융<br>049120 파인디앤씨            | 41,650 🔻<br>2,180 🔺 | 750 -1.77% ×<br>40 1.87% | × : 개별 종목 히스토리가 삭제됩니다.      |
|                                         | × 전체삭제              |                          | × 전체삭제 : 전체 히스토리 목록이 삭제됩니다. |

# 2 🔍 종목검색 기능

종목을 검색할 수 있는 주식 종목 안내창이 팝업되며, 종목 안내창에 종목을 더 손쉽게 빠르게 검색할 수 있도록 Tab 영역을 추가 탑재하였습니다.

|                |     | Q2                  |        |      |      |      |   |
|----------------|-----|---------------------|--------|------|------|------|---|
| - 코스피          | 구분  | 종목명△                | 코드     | 증거금율 | 신용비율 | 시장조치 | ^ |
| - 코스닥          | KQ  | 35                  | 060310 | 100% | 100% | 정상   |   |
| - 코스피200       | KP  | AJ네트윅스              | 095570 | 40%  | 50%  | 정상   |   |
|                | KP  | AK홀딩스               | 006840 | 40%  | 45%  | 정상   |   |
| KDV300         | KQ  | APS홀딩스              | 054620 | 40%  | 50%  | 정상   |   |
|                | KQ  | AP시스템               | 265520 | 40%  | 50%  | 정상   |   |
| - 코스틱150       | KQ  | AP위성                | 211270 | 40%  | 50%  | 정상   |   |
| - 코스피엽종        | ETF | ARIRANG 200         | 152100 | 30%  | 50%  | 정상   |   |
| - 코스닥업종        | ETF | ARIRANG 200동일가중     | 295820 | 100% | 100% | 정상   |   |
| - 코스피200업종     | ETF | ARIRANG 200선물레버리지   | 253150 | 100% | 100% | 정상   |   |
| 리초/선박/인프라      | ETF | ARIRANG 200선물인버스2X  | 253160 | 100% | 100% | 정상   |   |
| 쉐이즈시트TLETE     | ETF | ARIRANG ESG우수기업     | 278420 | 100% | 100% | 정상   |   |
|                | ETF | ARTRANG KRX300      | 292750 | 100% | 100% | 정상   |   |
| · SPAU(기업인수목적) | ETF | ARIRANG KRX3001T    | 309170 | 100% | 100% | 정상   |   |
| - 그룹사          | ETF | ARIRANG KRX300금융    | 309180 | 100% | 100% | 정상   |   |
| 특이종목           | ETF | ARIRANG KRX300산업재   | 309190 | 100% | 100% | 정상   |   |
| ETF            | ETF | ARIRANG KRX300자유소비재 | 309200 | 100% | 100% | 정상   |   |
| FTF그선종용        | ETF | ARIRANG KRX300헬스케어  | 309210 | 100% | 100% | 정상   |   |
| CTN CTN        | ETF | ARIRANG KS로우볼가중TR   | 333940 | 100% | 100% | 정상   |   |
|                | ETF | ARIRANG KS로우사이즈가중   | 333950 | 100% | 100% | 정상   |   |
| · EIN구성응복      | ETF | ARIRANG KS모멘텀가중TR   | 333960 | 100% | 100% | 정상   |   |
| - ELW 🗸        | ETF | ARIRANG KS밸류가중TR    | 333970 | 100% | 100% | 정상   | ~ |

- ① 종목검색을 할 TAB 항목을 선택합니다
- 2 사용자가 직접 검색을 원하는 종목을 입력합니다.
- ③ 조회할 종목의 초성 버튼을 클릭합니다.

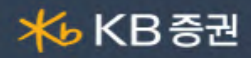

4 거래시장 및 업종, 상품의 그룹의 리스트를 선택하여 조회 종목을 검색합니다.

5 ☑ 화면유지 : 종목을 선택해도 종목 안내창을 팝업 상태 그대로 유지합니다.
 ☑ 중간머 검색 : 종목을 입력하여 조회 시 중간어 검색이 가능합니다.

# 3 ★ 즐겨찾기 기능

사용자가 즐겨찾는 종목을 관심종목 그룹으로 등록하여 이용합니다.

| ★ ◆ ▼ <mark>많 열</mark> <b>■</b> KB금융<br>관심종목 관리자 | 관심종목 그룹 설정 화면이 팝업되며 관심종목 설정을 할 수 있습니다. |
|--------------------------------------------------|----------------------------------------|
| <br>나의관심 01<br>나이과신 02                           | 사용자가 등록한 관심종목 그룹에 조회한 종목이 등록됩니다.       |
| 해외주식                                             | 관심종목 그룹의 맨 위로 조회 종목이 등록됩니다.            |
| 맨위로 추가<br>✓ 맨아래로 추가                              | 관심종목 그룹의 맨 아래로 조회 종목이 등록됩니다.           |

4 🛕 신호상태 기능

신호수신 상태를 제공합니다.

### 5 👻 돌려보기 기능

\_\_\_\_ 신호수신 및 돌려보기 모드 전환을 합니다.

돌려보기 대상종목 설정이 가능하며, 돌려보기를 수동/자동 모드를 설정합니다.

| ▼ 쁪 ≢KB금융           | 신호수신 모드로 전환됩니다.                 |
|---------------------|---------------------------------|
| ✔ 신호수신 모드           | 돌려보기 모드로 전환됩니다.                 |
| 돌려보기 모드<br>         | 돌려보기 할 대상을 설정하는 팝업이 제공됩니다.      |
| 돌려보기 대상종목 설정<br>스토  | 돌려보기를 수동으로 이용할 수 있도록 버튼이 전환됩니다. |
| 구동<br>자동 - 정순보기     | 정순으로 자동 돌려보기를 실행합니다.            |
| 자동 - 역순보기           | 역순으로 자동 돌려보기를 실행합니다.            |
| 3조 플러모기<br>시간설정(3초) | 3초 마다 종목 자동 돌려보기를 실행합니다.        |
|                     | 자동 돌려보기를 사용자가 설정하여 실행할 수 있습니다.  |
|                     | 돌려보기를 시작합니다.                    |

6 종목정보

종목의 정보를 제공하며, 각 영역에 마우스를 오버하면 툴팁으로 정보에 대한 내용을 제공합니다.

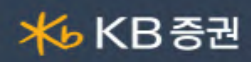

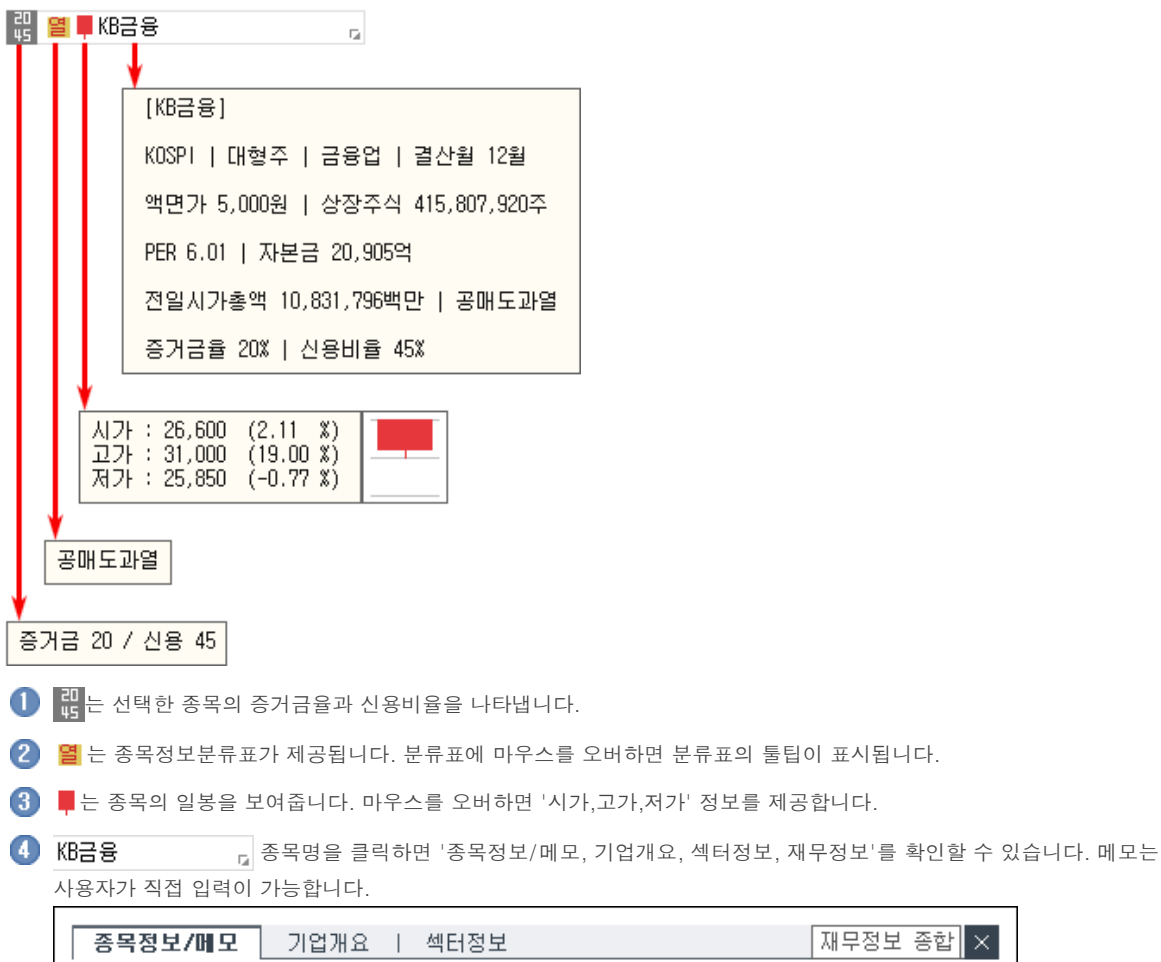

| 종목정보/미   | 모 기업개요       | 섹터정보  |           |      | 재무정보 종합  ╳               |
|----------|--------------|-------|-----------|------|--------------------------|
| KOSPI    | 대형주          | 매출액   | 36,716억   | • 메모 | Time Stamp               |
| 업종       | 금융업          | 영업이익  | 12,482억   |      |                          |
| 결산월      | 12월          | 당기순익  | 9,407억    |      |                          |
| 대용가      | 33,070원      | 자본금   | 20,905억   |      |                          |
| 상장주식수    | 415,808천     | PER   | 6.35WH    |      |                          |
| 액면가      | 5,000원       | PBR   | 0.45UH    |      |                          |
| 공매도가능    | 가능           | EPS   | 2,248.88원 |      |                          |
| 권리락구분    |              | BPS   | 94,212원   |      |                          |
| 증거금율 : 2 | 20% / 신용보증금율 | : 45% |           | Ы    | 모폰트설정 9 🗸 🖪<br>메모장 확인 취소 |

▶ 선물옵션종목선택 기능 상세보기

| <mark>1 2 3 4 5</mark><br>101Q9000 ∨ Q 미] 콜, ↓ 코스피200 F 202009                            |                                                                                                  |
|-------------------------------------------------------------------------------------------|--------------------------------------------------------------------------------------------------|
| 1 🔽 History 기능                                                                            |                                                                                                  |
| 사용자가 최근 조회한 종목 목록이 제공됩니다.                                                                 |                                                                                                  |
|                                                                                           | 중목이 히스토리 목록에 저장됩니다.                                                                              |
|                                                                                           | × 개별 종목 히스토리가 삭제됩니다.                                                                             |
|                                                                                           |                                                                                                  |
| Copyright 2021 KB Securitie<br>본 문서의 내용은 제도변경 또는 성능개선, 화면변<br>또한 웜본 또는 최종본임을 보장할 수 없으며, 뒤 | s Co., Ltd. All Rights Reserved.<br>l경 등의 사유로 사전 예고없이 변경될 수 있습니다.<br>문서의 내용에 대한 법적인 책임을 지지 않습니다. |

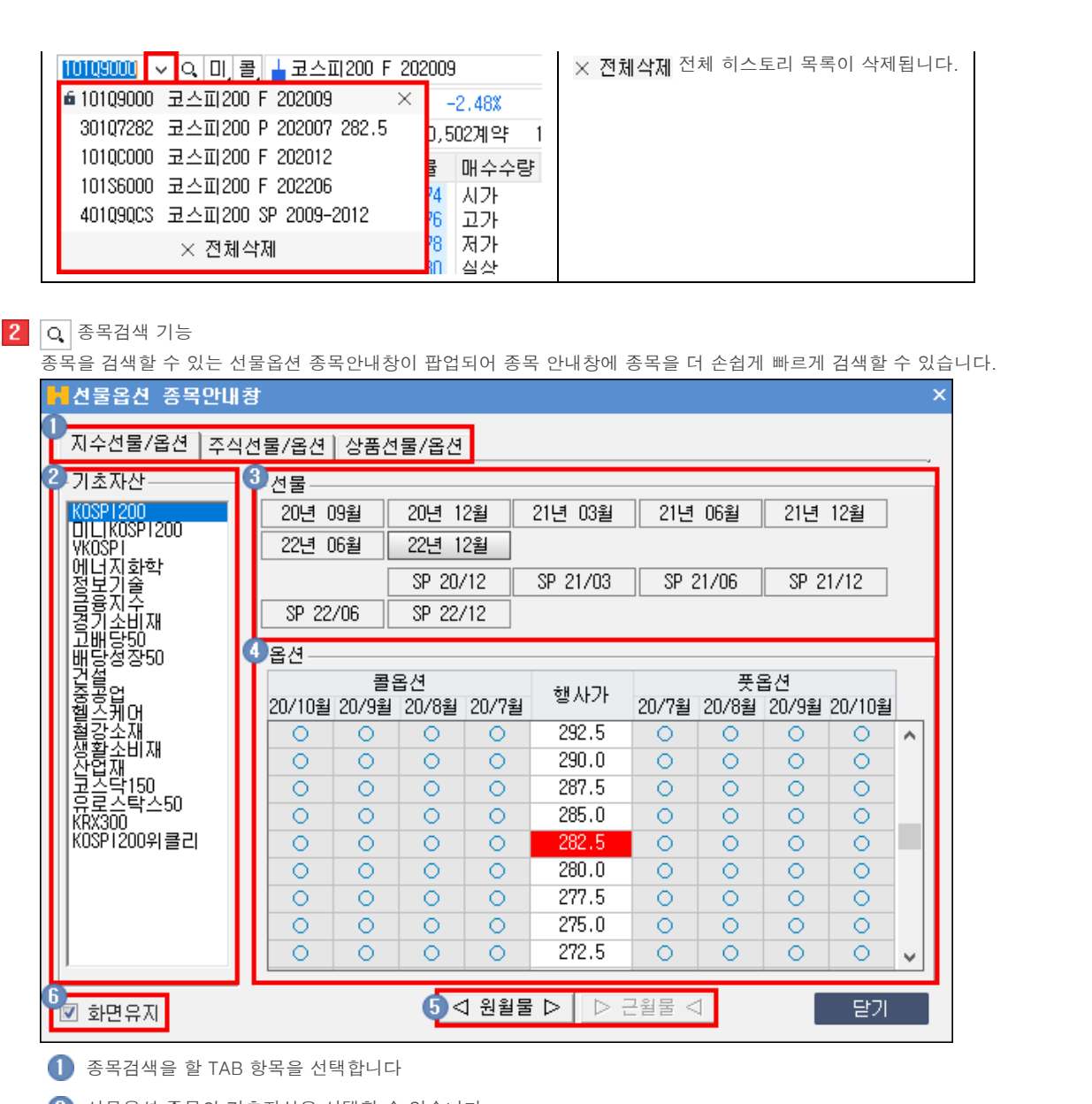

<mark>⊁</mark>⊌ KB 증권

2 선물옵션 종목의 기초자산을 선택할 수 있습니다.

3 선물 월물을 선택할 수 있습니다.

4 옵션의 행사가에 따른 콜/풋 월물을 선택할 수 있습니다.

5 < 원월물 ▷ ▷ 근월물 < 버튼을 클릭하여 옵션의 월물을 선택할 수 있습니다.

⑥ ☑ 화면유지 체크 시 종목을 선택해도 종목 안내창을 팝업 상태 그대로 유지합니다.

3 옵션/미니옵션 전환

| 미   | 버튼을 클릭하면 동일 월물/행사가의 미니선물옵션 종목으로 변경됩니다. |
|-----|----------------------------------------|
| 선,  | 버튼을 클릭하면 동일 월물의 선물로 변경됩니다.             |
| ଞ୍ଜ | 버튼을 클릭하면 동일 월물/행사가의 옵션으로 변경됩니다.        |

4 콜옵션/풋옵션 전환

| 콜 | 버튼을 클릭하면 동일 월물/행사가의 콜옵션 종목으로 변경됩니다. |
|---|-------------------------------------|
|   | 버튼을 클릭하면 동일 월물/행사가의 풋옵션 종목으로 변경됩니다. |

Copyright 2021 KB Securities Co., Ltd. All Rights Reserved

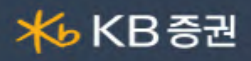

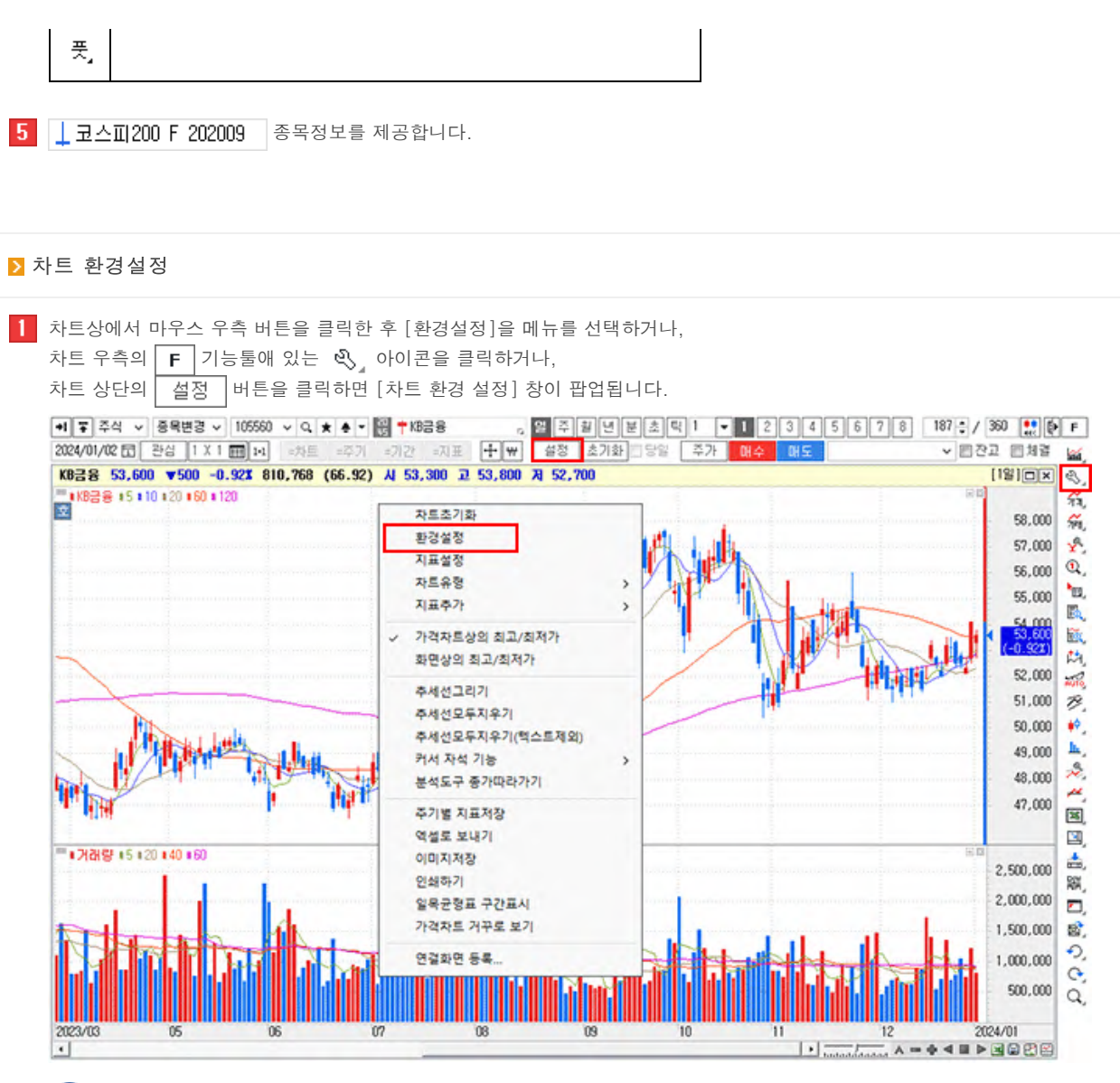

1 차트/지표탭

차트에 적용할 보조지표를 추가/삭제할 수 있으며, 적용되는 영역지정 및 각 지표와 차트의 세부적인 설정이 가능합니다.

Copyright 2021 KB Securities Co., Ltd. All Rights Reserved. 본 문서의 내용은 제도변경 또는 성능개선, 화면변경 등의 사유로 사전 예고없이 변경될 수 있습니다. 또한 원본 또는 최종본임을 보장할 수 없으며, 문서의 내용에 대한 법적인 책임을 지지 않습니다.

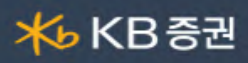

| 차트 환경 설정                                                                                                    |                                                                                                    | ×                                                                                                    |
|----------------------------------------------------------------------------------------------------|----------------------------------------------------------------------------------------------------|----------------------------------------------------------------------------------------------------|
| 차트 / 지표 기본환경   스타일                                                                                                    |                                                                                                    | 설정창 투명도 🗍 🗕 🛛 🔍                                                                                                    |
| 가격지표<br>추세지표<br>변동성지표<br>거래량지표<br>2차파성지표<br>2차파성지표<br>가감 이동평균<br>Bollinger Bands<br>Box Chart<br>DEMA<br>Demark<br>Envelope<br>MAC<br>Parabolic SAR<br>Keltner Channels<br>Pivot<br>Pivot Line<br>Price Channel<br>Starc Bands<br>TEMA | <ul> <li>생 영역1</li> <li>● 가격차트</li> <li>▲ 가격 이동평균</li> <li>☆ 영역2</li> <li>▲ 개개량차트</li> <li>▲ 개개량 이동평균</li> </ul> | 가격차트       실정       실명         ④ 전들차트       ○ 신차트       ○ Flow 차트         ○ 비차트(시고저종)       ○ 비차트(고저종)         ○ 전들볼롭차트       ○ 미큐볼롭차트         색상 적용       채용         색상 적용       채용         생승 / 양봉       색 성징         도 음봉       색 성징         항탁 / 양봉       색 성징         도 음봉       색 성징         도 음봉       색 성징         보합       플 콜질         접음봉       색 성징         보합       플 콜질         그라데이션       □         보합       - 그라데이션         보합       - 그라데이션         그라       그라         그 일반 ( 선택 색상 적용 )       - 전일종가 대비 등락 ( 양 / 음봉 색상 적용 )         · 전일종가 대비 등락 ( 양 / 음봉 색상 적용 )       - 전일종가 대비 등락 ( 양 / 음봉 색상 적용 ) |
| 그물자트                                                                                                    | 영역추가 영역삭제<br>위로 아래로                                                                                              | 저장하기 불러오기 초기화                                                                                                    |
|                                                                                                    | · 초기화〉                                                                                                    | () 확인 회소 () 미리보기                                                                                                    |

🚯 지표 리스트 : 차트에 적용 가능한 지표 리스트로 지표의 성격별로 카테고리와 되어 있습니다.

□ B 지표 리스트 : 차트에 적용 가능한 지표 리스트로 지표의 성격별로 카테고리와 되어 있습니다.

▶ 카톄고리를 선택한 후, 지표목록에서 지표를 더블 클릭하면 지표가 추가됩니다.

B 지표 구성 영역 : 차트에서 사용자가 구성한 지표 영역이 표시되며, 하단의 버튼을 이용하여 영역의 추가/삭제, 지표의 추가/삭제, 지표의 위치 이동을 실행 할 수 있습니다.

□ 기본 차트 영역값은 가격차트가 "영역1", 거래량 부분이 "영역2"에 해당 합니다.

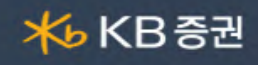

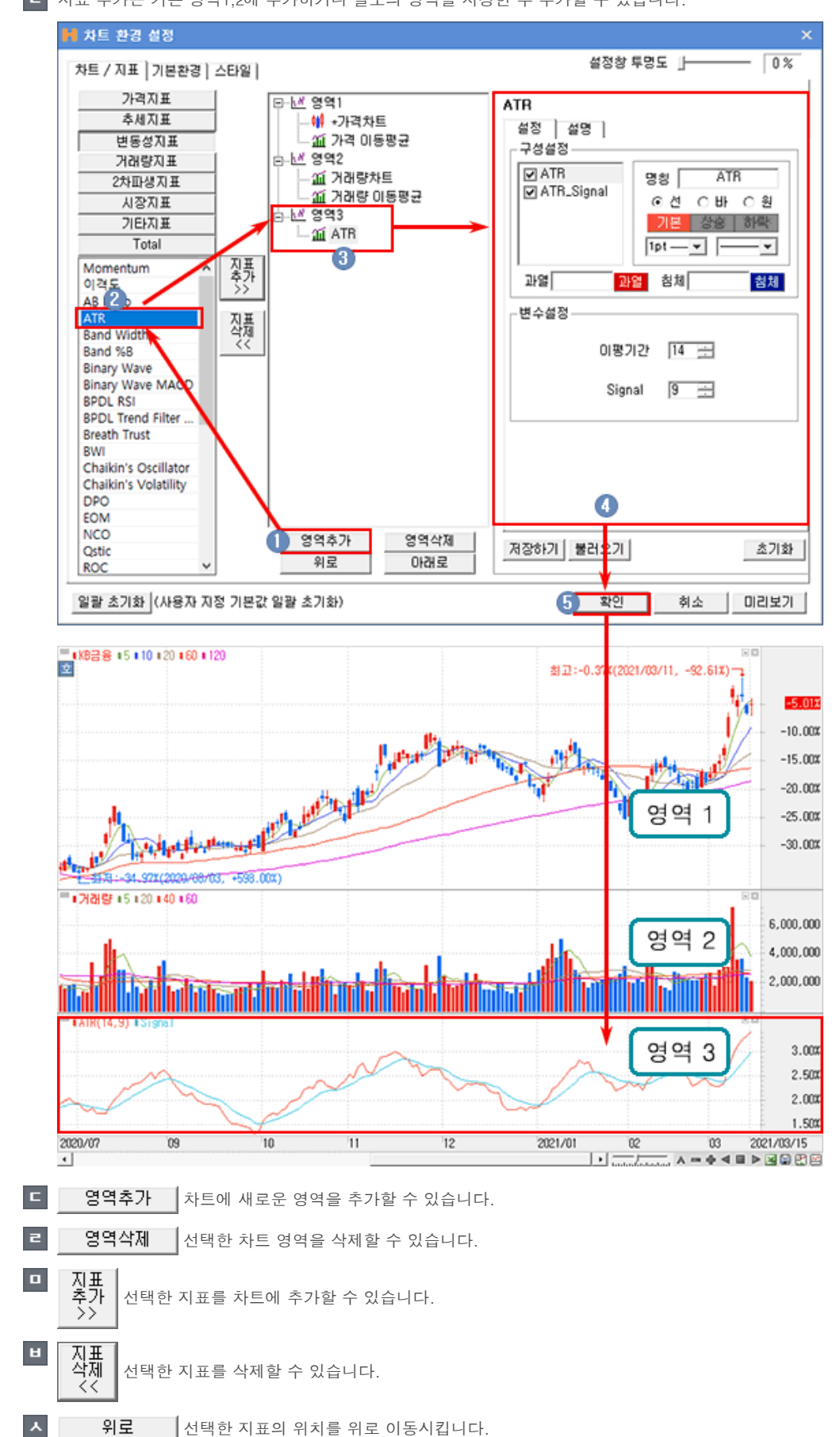

L 지표 추가는 기존 영역1,2에 추가하거나 별도의 영역을 지정한 후 추가할 수 있습니다.

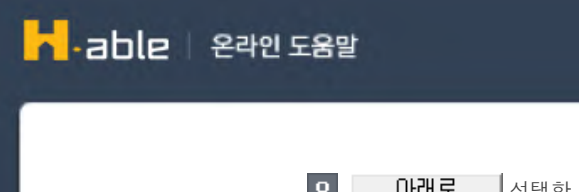

• 아래로 선택한 지표의 위치를 아래로 이동시킵니다.

🜔 지표 설정

■ 설정탭 : 선택한 지표의 형태 및 변수, 색상 등의 설정을 사용자가 직접 변경하여 사용할 수 있습니다.

<mark>术</mark>₅ KB 증권

- L 설명탭 : 선택한 지표의 간략한 설명을 볼 수 있습니다.
- 미리보기 선택한 차트 영역을 삭제할 수 있습니다.
- 확인 클릭하면 차트/지표 설정이 완료됩니다.
- [] 일괄 초기화 사용자 설정을 차트 초기값으로 일괄 초기화 시킵니다.

#### 2 기본환경탭

차트 상의 표시되는 요소들에 대한 설정이 가능합니다.

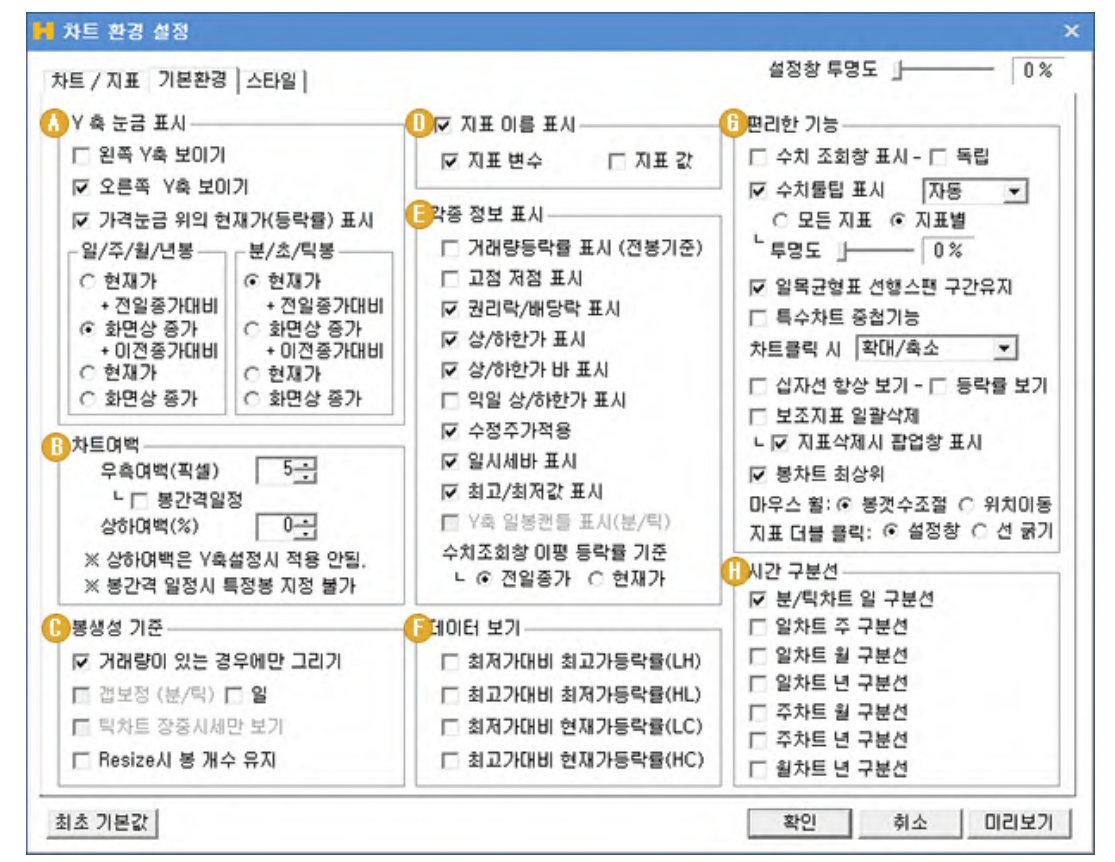

🚹 Y축 눈금표시

| ┌Y축 눈금 표시─── |             |
|--------------|-------------|
| 🗖 왼쪽 Y축 보이기  |             |
| ☑ 오른쪽 Y축 보이  | 171         |
| 🔽 가격눈금 위의 현  | !재가(등락률) 표시 |
| _일/주/월/년봉    | - 분/초/틱봉    |
| O 현재가        | ⊙ 현재가       |
| + 전일종가대비     | + 전일종가대비    |
| ⊙ 화면상 종가     | O 화면상 종가    |
| + 이전종가대비     | + 이전종가대비    |
| ○ 현재가        | O 현재가       |
| O 화면상 종가     | ○ 화면상 종가    |
|              |             |

| 왼쪽 Y축 보이기          | 차트 왼쪽에 Y축 스케일을 표시합니다.              |
|--------------------|------------------------------------|
| 오른쪽 Y축 보이기         | 차트 오른쪽에 Y축 스케일을 표시합니다.             |
| 가격눈금 위의 현재가(등락률)표시 | Y축 스케일에 표시되는 현재가 표시옵션을 설정할 수 있습니다. |

Copyright 2021 KB Securities Co., Ltd. All Rights Reserved.

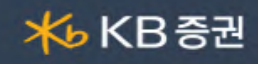

| 일/주/월/년봉 | 일/주/월/년 차트의 표시 옵션을 선택할 수 있습니다. |
|----------|--------------------------------|
| 분/초/틱봉   | 분/초/틱 차트의 표시옵션을 선택할 수 있습니다.    |

🚯 차트여백

| - 차트댸백               |
|----------------------|
| 우측여백(픽셀) 5           |
| └ □ 봉간격일정            |
| 상하며백(%) 0            |
| ※ 상하며백은 Y축설정시 적용 안됨. |
| ※ 봉간격 일정시 특정봉 지정 불가  |
|                      |

| 우측여백(픽셀) | 입력한 픽셀값만큼 여백공간을 차트에 추가합니다.                         |
|----------|----------------------------------------------------|
| 봉간격일정    | 차트크기에서 봉 간격이 일정하게 표시될 수 있는 봉의 개수로만 차트를 보여주는 기능입니다. |
| 상하여백(%)  | 입력한 비율만큼 아래위로 여백을 추가합니다.                           |

# 🕒 봉생성 기준

┌봉생성 기준-

- ✓ 거래량이 있는 경우에만 그리기
   □ 캡보정 (분/틱) □ 일
   □ 틱차트 장중시세만 보기
- 🔲 Resize시 봉 개수 유지

| 거래량이 있는 경우에만<br>그리기 | 거래량이 없는 봉은 차트에 그리지 않도록 하는 기능 입니다.                        |
|---------------------|----------------------------------------------------------|
| 갭 보정(분/틱)           | 분/틱 주기에서 갭이 발생할 경우 갭 보정을 하여 차트를 자연스럽게 이어지도록 하는<br>기능입니다. |
| 틱차트 장중 시세만 보기       | 장시작부터 장마감까지만 틱주기 데이터를 차트에 표시하는 기능입니다.                    |
| Resize시 봉 개수 유지     | 차트의 크기를 변경하더라도 봉의 개수가 유지되도록 하는 기능입니다.                    |

### 🕕 지표이름표시

┌─!☑ 지표 이름 표시 ────

💌 지표 변수 👘 지표 값

| 지표변수 | 차트화면 상단에 지표명의 지표변수를 표시합니다. |
|------|----------------------------|
| 지표값  | 차트화면 상단에 지표명의 지표값을 표시합니다.  |

🔸 KB 증권

각종정보표시 기종 평립 표비

| 7°2 A C # A        |
|--------------------|
| -0 01 mV           |
| 🔲 거래량등락률 표시 (전봉기준) |
| 🗖 고점 저점 표시         |
| ☑ 권리락/배당락 표시       |
| 🔽 상/하한가 표시         |
| 🔽 상/하한가 바 표시       |
| 🔲 익일 상/하한가 표시      |
| 🗹 수정주가적용           |
| 🗹 일시세바 표시          |
| 🔽 최고/최저값 표시        |
| Y축 일봉캔들 표시(분/틱)    |
| 수치조회창 이평 등락률 기준    |
| └ ⓒ 전일종가 ○ 현재가     |
|                    |

| 거래량등락률표시            | 거래량 차트에 거래량과 전일대비 거래량등락률을 표시합니다.                                  |
|---------------------|-------------------------------------------------------------------|
| 고점저점표시              | 차트화면에 고점과 저점을 표시합니다.                                              |
| 권리락/배당락 표시          | 차트화면에 권리락/배당락을 표시합니다.                                             |
| 상/하한가 표시            | 과거 상/하한가가 발생한 봉을 표시합니다.                                           |
| 상/하한가 바 표시          | 과Y축 스케일에 조회된 종목의 상/하한가 Bar를 표시합니다.                                |
| 수정주가적용              | 배당락/권리락 등이 발생하여 가격의 급등락이 발생했을 때, 해당 종목에 대해 수정된<br>주가를 적용할 수 있습니다. |
| 일시세바표시              | 차트화면 시세바를 표시유무를 설정할 수 있습니다.                                       |
| 최고/최저값 표시           | 차트화면에 보여지는 데이터의 최고/최저 값을 표시합니다.                                   |
| Y축 일봉캔들 표시(분/<br>틱) | 분/틱 주기일 때, Y축 스케일 상단에 당일봉을 실시간으로 표시하여 당일봉의 모양을 확인할<br>수 있습니다.     |
| 수치조회창 이평<br>등락률 기준  | 수치조회차에서 조회 시 이동평균선의 등락률 기준을 선택할 수 있습니다.                           |

# [] 데이터보기

┌데이터 보기──

□ 최저가대비 최고가등락률(LH)
 □ 최고가대비 최저가등락률(HL)
 □ 최저가대비 현재가등락률(LC)
 □ 최고가대비 현재가등락률(HC)

| 최저가대비 최고가등락률(LH) | 차트화면 오른쪽에 LH 대비값을 표시합니다. |
|------------------|--------------------------|
| 최고가대비 최저가등락률(HL) | 차트화면 오른쪽에 HL 대비값을 표시합니다. |
| 최저가대비 현재가등락률(LC) | 차트화면 오른쪽에 LC 대비값을 표시합니다. |
| 최고가대비 현재가등락률(HC) | 차트화면 오른쪽에 HC 대비값을 표시합니다. |

Copyright 2021 KB Securities Co., Ltd. All Rights Reserved.

🚯 편리한기능

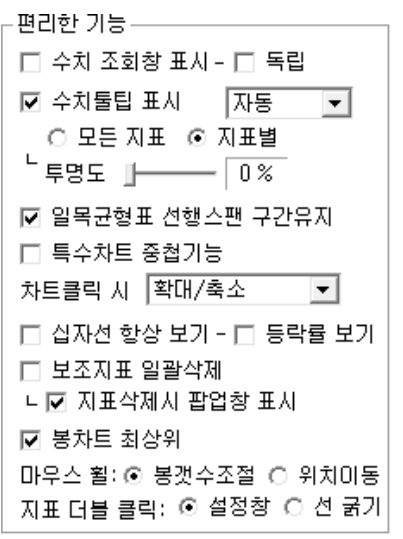

| 수치조회창 표시        | 차트화면에 수치조회창을 표시 합니다.                        |
|-----------------|---------------------------------------------|
| 수치조회 독립         | 수치조회창을 독립창으로 띄우는 기능입니다.                     |
| 수치툴팁표시          | 캔들봉에 마우스 오버시 툴팁 표시 유무를 설정할 수 있습니다.          |
| 투명도             | 툴팁의 투명도를 설정하여 툴팁뒤의 캔들봉을 볼 수 있습니다.           |
| 일목균형표 선행스팬 구간유지 | 일목균형표 적용 후 스크롤 이동시 선행구간유지에 대한 설정을 할 수 있습니다. |
| 특수차트 중첩기능       | 특수차트를 일반차트처럼 적용 할 수 있습니다.                   |
| 차트클릭 시          | 차트 클릭 시 발생 액션을 설정할 수 있습니다.                  |
| 십자선 항상보기        | 십자선이 계속 표시하도록 합니다.                          |
| 보조지표 일괄삭제       | 보조지표 일괄삭제 옵션을 선택할 수 있습니다.                   |

<mark>⊁</mark>⊌ KB 증권

# 🕕 시간구분선

| 시간 구분선        |  |
|---------------|--|
|               |  |
| 🗹 분/틱차트 일 구분선 |  |
| 🔲 일차트 주 구분선   |  |
| 🔲 일차트 월 구분선   |  |
| 🔲 일차트 년 구분선   |  |
| 🔲 주차트 월 구분선   |  |
| 🔲 주차트 년 구분선   |  |
| 🔲 월차트 년 구분선   |  |

| 분/틱차트 일 구분선 | 분/틱 주기일때, 일 구분선을 표시합니다. |
|-------------|-------------------------|
| 일차트 주 구분선   | 일 차트 일 때, 주 구분선을 표시합니다. |
| 일차트 월 구분선   | 일 차트 일 때, 월 구분선을 표시합니다. |
| 일차트 년 구분선   | 일 차트 일 때, 년 구분선을 표시합니다. |
| 주차트 월 구분선   | 주 차트 일 때, 월 구분선을 표시합니다. |
| 주차트 년 구분선   | 주 차트 일 때, 년 구분선을 표시합니다. |
| 월차트 년 구분선   | 월 차트 일 때, 년 구분선을 표시합니다. |

3 스타일탭

차트에 표시되는 각종 데이터 및 지표를 제외한 바탕 화면의 구성요소들을 설정하여, 고유의 스타일로 저장하여 사용자 스타일의

Copyright 2021 KB Securities Co., Ltd. All Rights Reserved. 본 문서의 내용은 제도변경 또는 성능개선, 화면변경 등의 사유로 사전 예고없이 변경될 수 있습니다. 또한 웜본 또는 최종본임을 보장할 수 없으며, 문서의 내용에 대한 법적인 책임을 지지 않습니다.

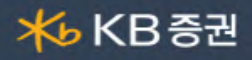

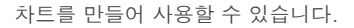

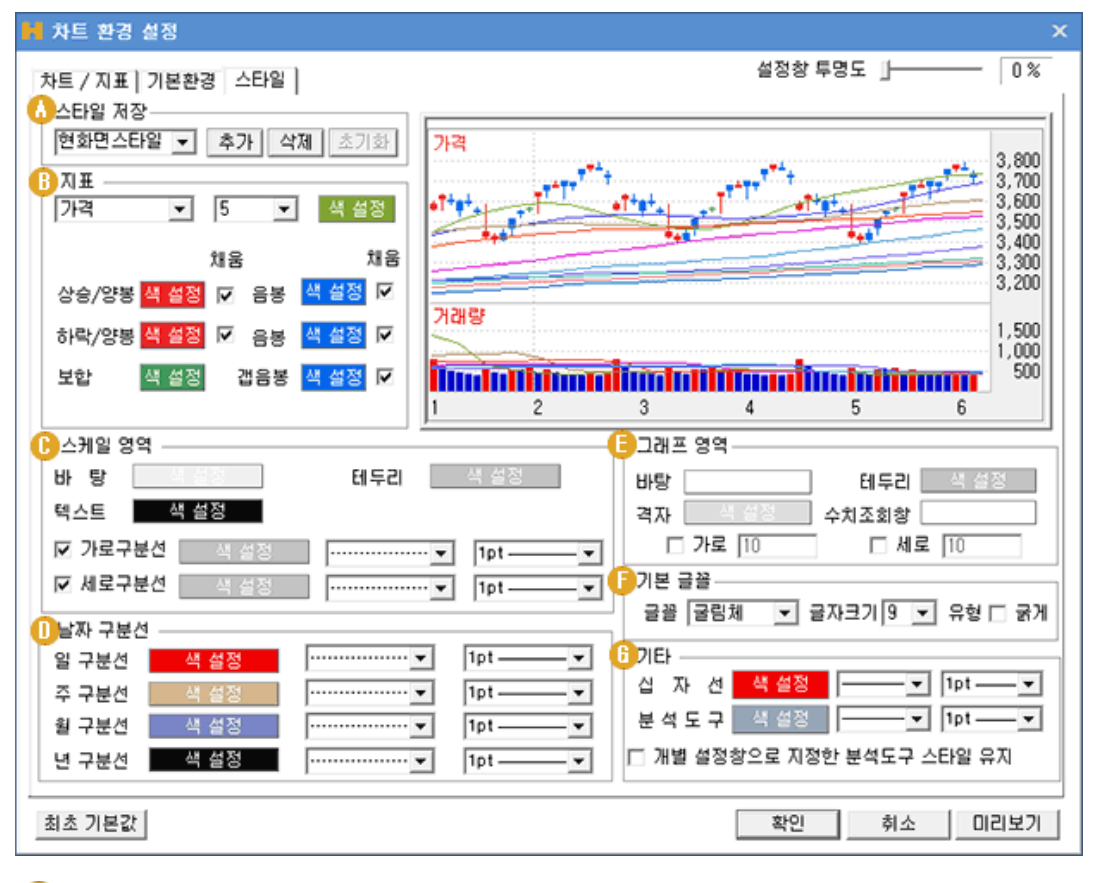

💧 스타일 저장

스타일 저장 현화면스타일 ▼ 추가 삭제 초기화

| 추가  | 현재 설정된 내용으로 스타일을 추가할 수 있습니다                     |
|-----|-------------------------------------------------|
| 삭제  | 선택한 스타일을 항목에서 삭제할 수 있습니다. (기존 스타일을 삭제 되지 않습니다.) |
| 초기화 | 선택한 스타일에 대한 초기값으로 되돌리는 기능입니다.                   |

### 🚯 지표

가격과 거래량의 색상과 옵션을 설정할 수 있습니다.

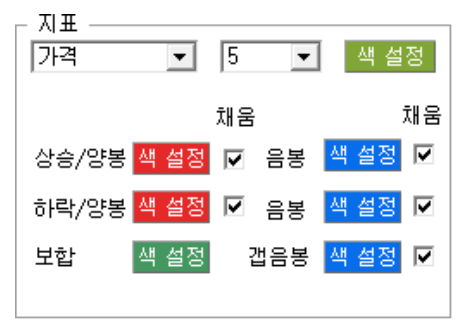

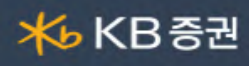

# C 스케일영역

| - 스케일 영덕<br>바 탕 - 색 설정 | 테두리 색 설정 |
|------------------------|----------|
| 텍스트 색 설정               |          |
| ☑ 가로구분선 🛛 색 설정         | • 1pt •  |
| ☑ 세로구분선 설정             | • 1pt •  |

| 바탕    | 스케일 영역의 바탕색을 설정할 수 있습니다.                |  |
|-------|-----------------------------------------|--|
| 테두리   | 스케일 영역 테두리의 색상을 설정할 수 있습니다.             |  |
| 텍스트   | 스케일 영역에 표시되는 텍스트의 색상을 설정할 수 있습니다.       |  |
| 가로구분선 | 가로 구분선에 대한 색상 및 선 굵기 선 모양을 설정할 수 있습니다.  |  |
| 세로구분선 | 세로 구분선에 대한 색상 및 선 굵기, 선 모양을 설정할 수 있습니다. |  |

# 🕕 날짜구분선

일, 주, 월, 년 구분선의 색상 및 선의 굵기, 모양을 설정할 수 있습니다.

| ⊢ 날짜 구분선 | 1    |                 |           |
|----------|------|-----------------|-----------|
| 일 구분선    | 색 설정 | ••••••          | 1pt — 🗸 🔻 |
| 주 구분선    | 색 설정 | ······ <b>•</b> | 1pt — 🗸 🔻 |
| 월 구분선    | 색 설정 | ····· 🔻         | 1pt — 🗸 🔻 |
| 년 구분선    | 색 설정 | ······ <b>•</b> | 1pt — 🗸 🔻 |

# E 그래프영역

| 그대프  | 89    |        |      |
|------|-------|--------|------|
| 바탕   |       | 테두리    | 색 설정 |
| 격자 🗌 | 색 설정  | 수치조회창  |      |
|      | 가로 10 | ] 🗌 세력 | 2 10 |

| 바탕    | 그래프 영역의 바탕색을 설정할 수 있습니다.    |
|-------|-----------------------------|
| 테두리   | 그래프 영역 테두리의 색상을 설정할 수 있습니다. |
| 격자    | 격자선에 대한 색상을 설정할 수 있습니다.     |
| 수치조회창 | 수치조회창의 색상을 설정할 수 있습니다.      |
| 가로/세로 | 격자선의 간격을 설정할 수 있습니다.        |

#### [ 기본글꼴

기본 적용되는 글꼴, 글자크기, 유형(굵기)을 설정할 수 있습니다.

\_ 기본 글꼴——

| 글꼴 굴림체 🖃 글자크 | 1 9 💌 유형 🗆 굵게 |
|--------------|---------------|
|--------------|---------------|

🚯 기타

| _기타     |         |               |
|---------|---------|---------------|
| 십 자 선   | 색 설정    |               |
| 분 석 도 구 | 색 설정    | ▼ 1pt ▼       |
| 🗆 개별 설정 | 창으로 지정한 | 난 분석도구 스타일 유지 |

| 십자선  | 십자선의 색상, 굵기, 선모양을 설정할 수 있습니다.  |
|------|--------------------------------|
| 분석도구 | 분석도구의 색상, 굵기, 선모양을 설정할 수 있습니다. |

Copyright 2021 KB Securities Co., Ltd. All Rights Reserved.

본 문서의 내용은 제도변경 또는 성능개선, 화면변경 등의 사유로 사전 예고없이 변경될 수 있습니다.

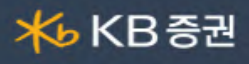

| 개별 설정창으로 지정한 분석도구 스타일 | v 체크하면 개별 설정창에서 설정한 분석도구의 스타일을 유지시킬 수 |
|-----------------------|---------------------------------------|
| 유지                    | 있습니다.                                 |

# 2 기준선 설정

기본 차트의 Y축에 표시되는 가격 외에 특정 가격을 선택하여 차트에 표시하여 사용할 수 있습니다. **F** 기능툴의 "기준선" 아이콘을 클릭하면 "기준선 설정창"이 팝업됩니다.

| F          | H 기준선 설정창 ×                                                                                                    |
|------------|----------------------------------------------------------------------------------------------------|
|            | · 기준신 설정상       ×         · 진일가격       · 진2가격       · 진2가격       · 진2가격       · 진2가격       · 진2가격       · · · · · · · · · · · · · · · · · · · |
|            | 표시급견<br>□ 전체차트 적용 (전체차트 적용 해제시 차트화면 및 분할차트에 개별적으로 적용됨)                                                                                        |
| ₽<br>•)    | ☑ 주기별 각각(일/주/휠/년/분/시/틱) 적용                                                                                                    |
| Q          | ☑ 기준선 표시 (정보표시 : ☑ 이름 ☑ 값 / 왼쪽                                                                                                    |
| Q,         | 확인 취소                                                                                                    |
| [<br>1] 적용 |                                                                                                    |

- 나뉘어져 있으며, 각 카테고리에서 적용할 기준가격을 v 체크하여 선택합니다.
   사용자 설정 가격: 기본 제공 가격 이외에 특정 가격을 이용하고자 할 경우에는 "사용자설정 가격"에서 v 체크한 후 가격을
  - 사용사 설정 가격 : 기본 세공 가격 이외에 특성 가격을 이용하고사 할 경우에는 "사용사설정 가격"에서 v 제크한 후 가격을 입력하여 사용할 수 있습니다. (총 4개의 사용자 설정 가격을 이용할 수 있습니다.)

| -⊢사용자설정 가격· |      |         |
|-------------|------|---------|
|             | 색 설정 | 1pt — 🔻 |
|             | 색 설정 | 1pt — 🔻 |
|             | 색 설정 | 1pt — 🔻 |
|             | 색 설정 | 1pt — 🔻 |

④ 표시옵션 : 설정한 기준선의 표시옵션을 설정할 수 있습니다.

#### ⊢표시옵션 —

Γ

|   | 전체차태 | 트 적용 | (전체차트    | 적용 해   | 제시 차  | 트화면   | 및 · | 분할차트에 | 개별적으로 | 적용됨) |
|---|------|------|----------|--------|-------|-------|-----|-------|-------|------|
| • | 주기별  | 각각(일 | !/주/월/년/ | /분/시/텍 | 틱) 적용 |       |     |       |       |      |
| • | 기준선  | 표시   | (정보      | 표시 :   | ☑ 이름  | 1 🔽 🛛 | t 7 | 왼쪽    | •     |      |

Copyright 2021 KB Securities Co., Ltd. All Rights Reserv

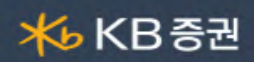

| 전체차트 적용 | v 체크하면 설정한 기준선이 전체 차트에 적용되며, 체크 해제 시에는 개별차트에만 적용됩니다. |
|---------|------------------------------------------------------|
| 주기별 적용  | v 체크하면 일/주/월/년/분/시/틱 주기 차트에 모두 적용됩니다.                |
| 기준선 표시  | 기준선의 이름과 값의 차트 표시 여부와 위치를 지정할 수 있습니다.                |